## Apply For a Direct Marketer Permit through Revenue Online

### **Starting an Application**

Go to the Revenue Online: <u>https://online-tax.alaska.gov/ATP/WebDoc/ /</u>

The home screen looks like this:

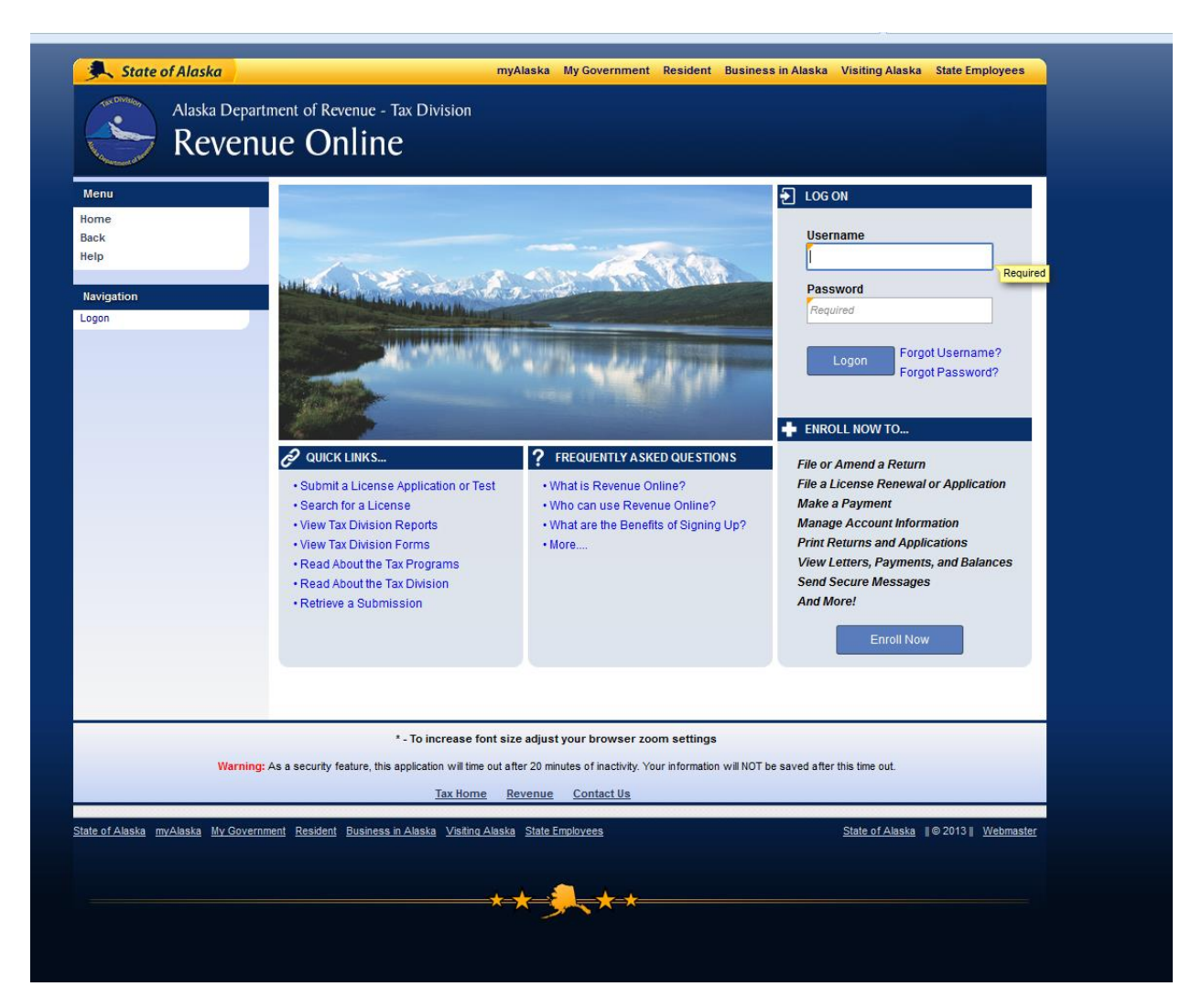

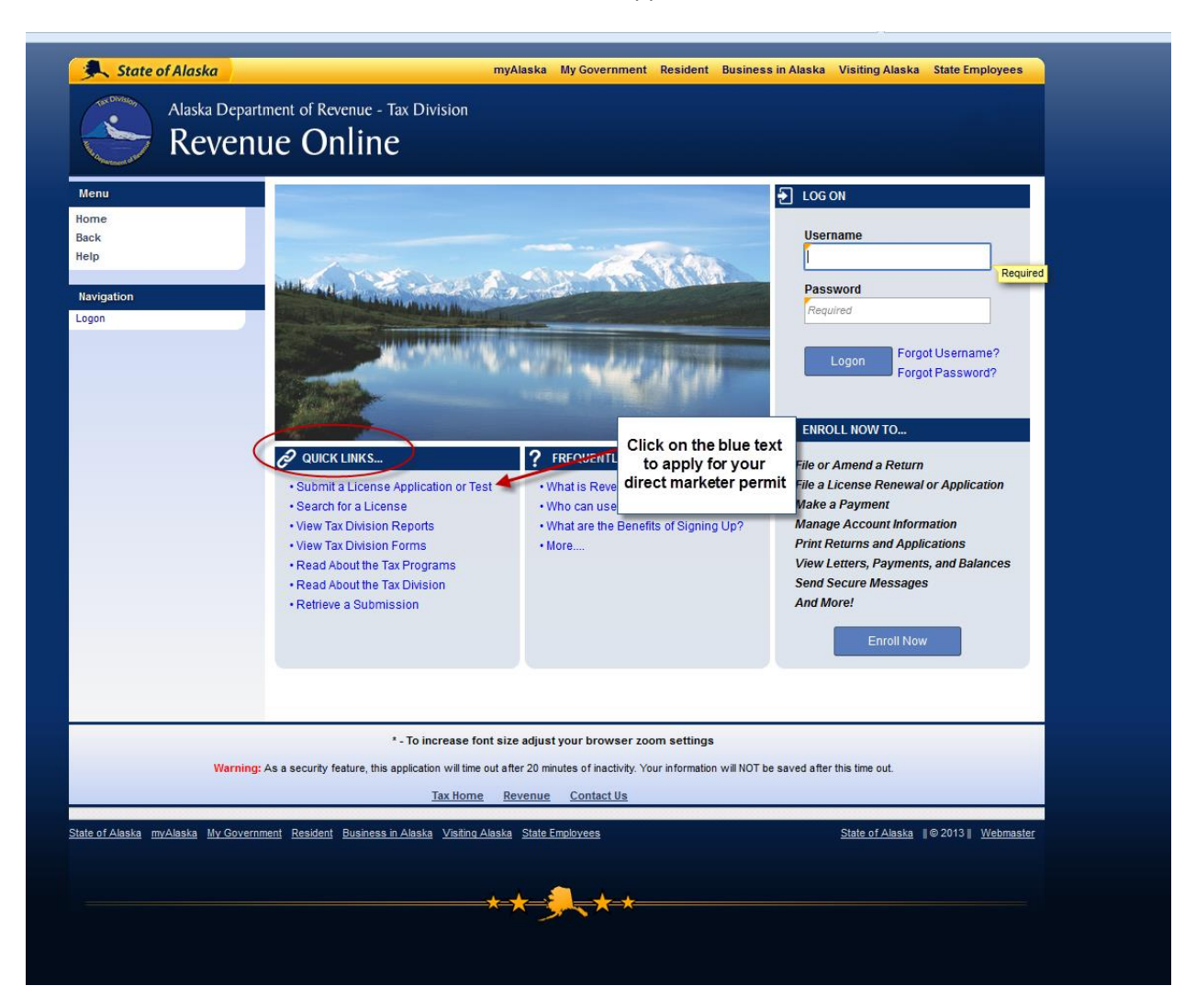

Under the Quick Links tabs, click on "Submit a License Application or Test"

The following screen will appear: Click on the New Fisheries Business License text link.

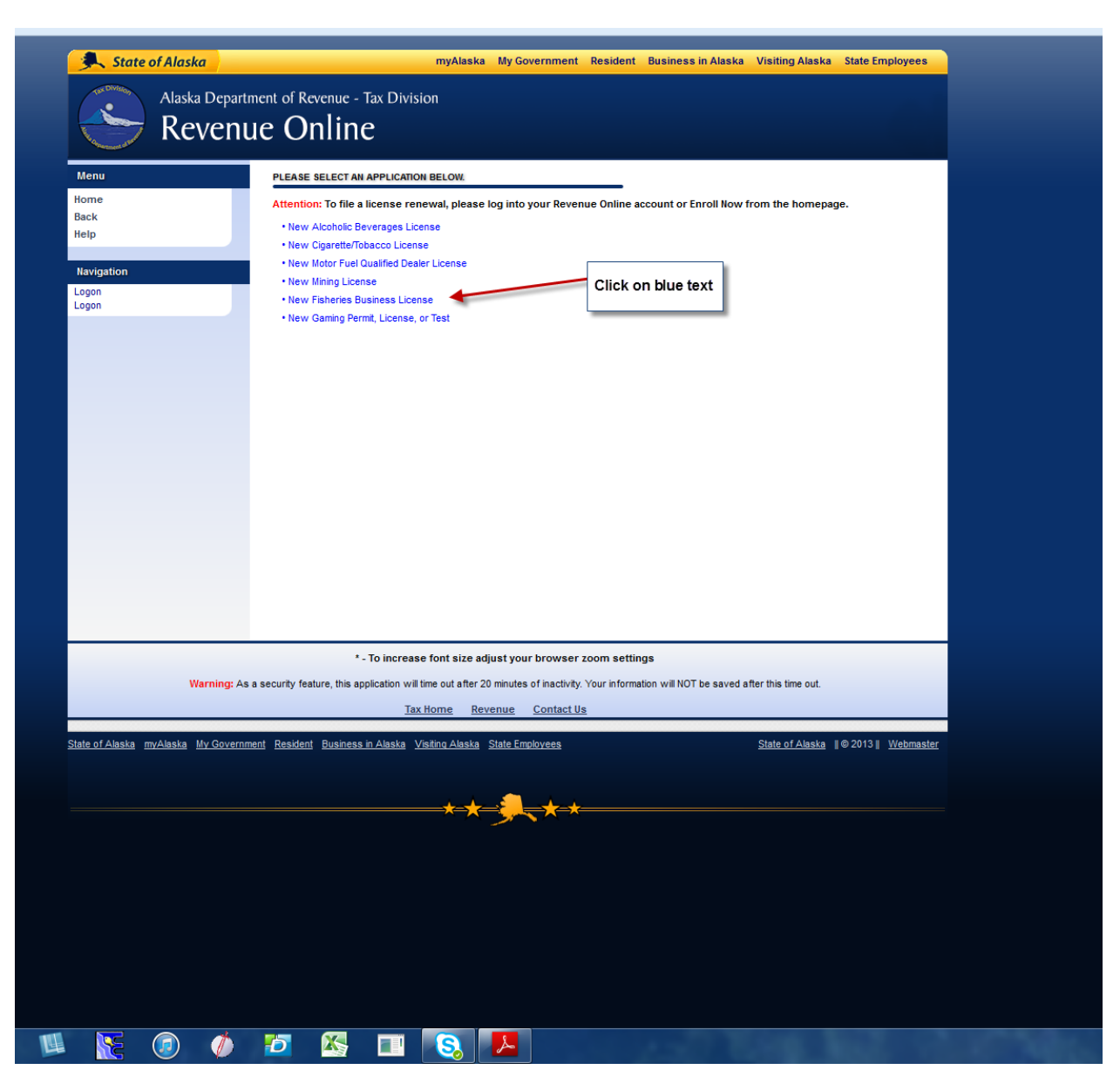

On the screen that now appears, click the next button:

| State of Alaska                           | myAlaska My Government Resident Business in Alaska Visiting Alaska State Employees                                                         |
|-------------------------------------------|----------------------------------------------------------------------------------------------------|
| Alaska Depart                             | ment of Revenue - Tax Division                                                                                                    |
| Reveni                                    | ie Online                                                                                                    |
| Keven                                     |                                                                                                    |
| Menu                                      | 1. Application Intro                                                                                                    |
| Home                                      |                                                                                                    |
| Back<br>Help                              | Revenue Online License Application                                                                                                    |
|                                           | PURPOSE  This service is used to apply for a Fisheries Business License for the first time.                                                |
| Navigation                                | If you have received a Fisheries Business License in the past, please log in to fill out a license renewal form.                           |
| Logon<br>Fisheries Business Application - | > Credit cards and debit cards will not be accepted as forms of payment. Please have your banking information ready to                     |
| nanono Basinese reprisation               | make an online payment at the end of the application.                                                                                      |
| Attachments Add                           | * Please be advised this will be the most recent version of the application, which may include changes made by the<br>department.          |
|                                           | INFORMATION NEEDED TO CONTINUE                                                                                                    |
|                                           | > Taxpayer name                                                                                                    |
|                                           | > ID number                                                                                                    |
|                                           | ➢ A valid email address                                                                                                    |
|                                           | ▶ Mailing information                                                                                                    |
|                                           | ➢ Nature of Business                                                                                                    |
|                                           |                                                                                                    |
|                                           |                                                                                                    |
|                                           |                                                                                                    |
|                                           | Cancel Save and Finish Later Next                                                                                                    |
|                                           | * - To increase font size adjust your browser zoom settings                                                                                |
| Warning: As                               | a security feature, this application will time out after 20 minutes of inactivity. Your information will NOT be saved after this time out. |
|                                           | Tax Home Revenue Contact Us                                                                                                    |

Continue to Apply for a New Permit by confirming your application and hitting the "Next" button:

| Alaska Dep<br>Reve                     | myAlaska My Government Resident<br>partment of Revenue - Tax Division<br>nue Online | ent Business in Alaska Visiting Alaska State Employees |
|----------------------------------------|-------------------------------------------------------------------------------------|--------------------------------------------------------|
| Menu                                   | FISHERIES BUSINESS APPLICATION                                                      | CLICK HERE FOR INSTRUCTIONS                            |
| Home<br>Back<br>Help                   | Previous Confirm New Application Next                                               | Save and Finish Later Cancel 2. Click Next Button      |
| AKT<br>ATT                             |                                                                                     |                                                        |
| Data: slhutter<br>RunDate: 26-Oct-2015 |                                                                                     |                                                        |
| Navigation<br>ATT                      | 1. Click Yes Button                                                                 |                                                        |
| Logon<br>Logon<br>Request              |                                                                                     |                                                        |
| Attachments ATT                        | xdd                                                                                 |                                                        |

Make sure to select the correct year for which you are applying and then click on the next button

| State of Alaska         |                                            | myAlaska My Government            | Resident Business in Alask            | a Visiting Alaska State Employees |
|-------------------------|--------------------------------------------|-----------------------------------|---------------------------------------|-----------------------------------|
| Alaska Depart<br>Revent | ment of Revenue - Tax Divisio<br>Je Online | n                                 |                                       |                                   |
| Menu                    | DECEMBER 2016 - FISHERIES BU               | JSINESS APPLICATION               | CI                                    | LICK HERE FOR INSTRUCTIONS        |
| ATT                     | - Englishing - E                           | iling Period                      | Mart                                  | Save and Finish Later Cancel      |
| Home                    | Previous                                   |                                   | Next                                  | Save and I mish Eater             |
| Help                    | FILING PERIOD                              |                                   |                                       |                                   |
|                         | Select the filing period that you wish     | to apply for from the list below. |                                       |                                   |
| AKT                     | Period Begin Period End                    | Select this License Period        |                                       | 2. Click the next button          |
|                         | 01-Jan-2015 31-Dec-2015                    | 0                                 |                                       |                                   |
| RunDate: 26-Oct-2015    | 01-Jan-2016 31-Dec-2016                    |                                   |                                       |                                   |
|                         | 2 Rows                                     |                                   |                                       |                                   |
| Navigation              |                                            |                                   | 1. Select year for which y            | ou                                |
|                         |                                            |                                   | would like to apply for you<br>permit | ur                                |
| Logon                   |                                            |                                   |                                       |                                   |
| Request                 |                                            |                                   |                                       |                                   |
| Attachments Add         |                                            |                                   |                                       |                                   |
| ATT                     |                                            |                                   |                                       |                                   |
|                         |                                            |                                   |                                       |                                   |
|                         |                                            |                                   |                                       |                                   |
|                         |                                            |                                   |                                       |                                   |
|                         |                                            |                                   |                                       |                                   |

After clicking the next button, the following screen will appear:

| State of Alaska          |                                   | myAlaska My G              | overnment Resident Busir | ess in Alaska Visiting Alaska S | tate Employees |
|--------------------------|-----------------------------------|----------------------------|--------------------------|---------------------------------|----------------|
| Alaska Departn<br>Revenu | nent of Revenue - Ta<br>IE Online | x Division                 |                          |                                 |                |
| Menu                     | DECEMBER 2016 - FIS               | HERIES BUSINESS APPLICATIO | N                        | CLICK HERE FOR INS              | STRUCTIONS     |
| Home                     | Previous                          | Applicant Information      | Next                     | Save and Finish Later           | Cancel         |
| Back<br>Help             | APPLICANT INFORMATIC              | N                          |                          |                                 |                |
| AKT                      | Business Type                     | R                          | auired                   |                                 |                |
| ATT                      | ld                                | ld Type 🔽 Id               |                          |                                 |                |
| Data: slhutter           | Legal Name                        | Taxpayer Name              |                          |                                 |                |
| RunDate: 26-Oct-2015     | Business Name                     | Business Name              |                          |                                 |                |
| Navigation               | Mailing Address                   | Mailing Address            |                          |                                 |                |
|                          |                                   | Street 2                   | Unit Type                | Unit                            |                |
| Logon                    |                                   | City                       | ALASKA                   | ZIP Code                        |                |
| Request                  |                                   | Foreign Country            | USA                      |                                 |                |
| Attachments Add          | Contact                           | Contact Type               |                          |                                 |                |
| ATT                      |                                   | Name                       |                          |                                 |                |
|                          |                                   | Email                      |                          |                                 |                |
|                          |                                   | Phone Type Cour            | ntry Code Area Code Pho  | one # Ext.                      |                |
|                          | Telephone Number                  | Required                   | 1                        |                                 |                |

You will first need to select a "Business Type" to continue. Direct Marketers must always select "Sole Proprietor"

| Menu                                               | 1. Application Intro 2.     | Confirm New Application                                                                    | 3. Filing Period            | 4. Applica         | nt Information                             | <u> </u> |      |
|----------------------------------------------------|-----------------------------|--------------------------------------------------------------------------------------------|-----------------------------|--------------------|--------------------------------------------|----------|------|
| Home<br>Back                                       | APPLICANT INFORMATION       |                                                                                            |                             | Use the<br>menu to | drop dowr<br>select Sole                   |          |      |
| Help                                               | Business Type               |                                                                                            | · .                         | 110                | Shetor                                     |          |      |
| Navigation                                         | ld                          |                                                                                            | Required                    |                    |                                            |          |      |
| Logon<br>Logon<br>Fisheries Business Application - | Legal Name<br>Business Name | Association<br>Corporation<br>Individual                                                   |                             |                    |                                            |          |      |
| Attachments Add                                    | Mailing Address             | Limited Liability Company<br>Limited Liability Partnership<br>Partnership<br>S-Corporation | Unit Type                   |                    | <ul> <li>Unit</li> <li>ZIP Cool</li> </ul> | le       |      |
|                                                    | Contact                     | Sole Proprietor<br>Contact Type<br>Name                                                    | USA                         |                    |                                            |          |      |
|                                                    | Telephone Number            | Phone Type C<br>Required<br>C                                                              | country Code<br>1<br>1<br>1 | Area Code          | Phone #                                    | Ext.     |      |
|                                                    | Cancel Sav                  | e and Finish Later                                                                         |                             |                    |                                            | Previous | Next |

If you have set up a business, such as an LLC, you are welcome to sell your fish to that business, but in order to qualify for the Direct Marketer permit, you must operate as a sole proprietor.

Use the drop down menu to select Social Security Number for ID Type:

| State of Alaska                                    |                                   | myAlaska My Gove                       | rnment Resident         | Business in Alaska      | Visiting Alaska State Employees |
|----------------------------------------------------|-----------------------------------|----------------------------------------|-------------------------|-------------------------|---------------------------------|
| Alaska Departm<br>Revenu                           | nent of Revenue - Tax<br>e Online | Division                               |                         |                         |                                 |
| Menu                                               | 1. Application Intro 2            | Confirm New Application 3.             | Filing Period 🔰 4. A    | Applicant Information   | 1                               |
| Home<br>Back<br>Help                               |                                   | I                                      |                         |                         |                                 |
|                                                    | Business Type                     | Sole Proprietor                        |                         |                         |                                 |
| Navigation                                         | ld                                | Social Security Number 🔍 🗖 🕅           |                         | Required                |                                 |
| Logon<br>Logon<br>Fisheries Business Application - | Legal Name                        | Federal Employer Id                    |                         | Format: 999-99-999      | 9                               |
| Attachments Add                                    | <                                 | Social Security Number                 |                         | Suffix Suffix           |                                 |
|                                                    | Business Name                     | Business Name                          |                         |                         |                                 |
|                                                    | Mailing Address                   | Mailing Address                        |                         |                         |                                 |
|                                                    |                                   | Street 2                               | Unit Type               |                         |                                 |
|                                                    |                                   | City                                   | ALASKA                  | ✓ ZIP Code              |                                 |
|                                                    |                                   | Foreign Country                        | USA                     |                         |                                 |
|                                                    | Contact                           | Contact Type                           |                         |                         |                                 |
|                                                    |                                   | Email                                  |                         |                         |                                 |
|                                                    |                                   | Phone Type Cou                         | ntry Code Area C        | ode Phone # E           | xt.                             |
|                                                    | Telephone Number                  | Required 🗸                             | 1                       |                         |                                 |
|                                                    |                                   | •                                      | 1                       |                         |                                 |
|                                                    |                                   | •                                      | 1                       |                         |                                 |
|                                                    | Cancel Sav                        | ve and Finish Later                    |                         | [                       | Previous Next                   |
|                                                    | * - To                            | increase font size adjust your l       | prowser zoom setti      | ngs                     |                                 |
| Warning: As a                                      | a security feature, this applica  | ation will time out after 20 minutes o | inactivity. Your inform | ation will NOT be saved | after this time out.            |
|                                                    |                                   | Tax Home Revenue C                     | Contact Us              |                         |                                 |

Enter all required information. Required information is indicated by an orange triangle in the upper left hand side of the text box:

| enu                                 | 1. Application Intro           | 2. Confirm New Application       | n 🔰 3. Fil    | ng Period        | 🕨 4. App   | plicant Info | rmation       |                   |      |
|-------------------------------------|--------------------------------|----------------------------------|---------------|------------------|------------|--------------|---------------|-------------------|------|
| me<br>sk                            | APPLICANT INFORMA              | TION                             |               |                  |            |              |               |                   |      |
| p                                   | Business Type                  | Sole Proprietor                  | •             |                  |            |              |               | _                 |      |
| vigation                            | Id                             | Social Security Numbe            | r 🖵 Id        |                  |            |              |               |                   |      |
| jon                                 | Legal Name 🚽                   | Last Name                        |               |                  |            | Required     |               |                   |      |
| on<br>neries Business Application - |                                | First Name                       |               |                  |            | Format:      | 999-99-9999   |                   |      |
|                                     |                                | Title                            |               |                  | -          | Suffix       | Suffix        |                   |      |
| tachments Add                       | Business Name                  | Business Name                    |               |                  |            |              |               |                   |      |
| Orange triangle                     | S Jailing Address              | Mailing Address                  |               |                  |            |              |               |                   |      |
| indicated requir                    | ed                             | Street 2                         |               | Unit Type        |            | -            | Unit          |                   |      |
| fields                              |                                | City                             |               | ALASKA           |            |              | ZIP Code      |                   |      |
|                                     |                                | Foreign Country                  |               | USA              |            |              |               |                   |      |
|                                     | Contact                        | Contact Type                     | -             |                  |            |              |               |                   |      |
|                                     |                                | Name                             |               |                  |            |              |               |                   |      |
|                                     |                                | Email                            |               |                  |            |              |               |                   |      |
|                                     |                                | Phone Type                       | Count         | ry Code A        | Area Coo   | de Phon      | e# Ext.       |                   |      |
|                                     | Telephone Number               | Bequired                         | -             | 1                |            |              |               |                   |      |
|                                     |                                |                                  | -             | 1                |            |              |               |                   |      |
|                                     |                                |                                  | -             | 1                |            |              |               |                   |      |
|                                     | Cancel                         | Save and Finish Later            |               |                  |            |              |               | Previous          | Next |
|                                     | *                              | To increase font size adj        | ust your bro  | wser 700m        | setting    |              |               |                   |      |
| Warning: A                          | s a security feature, this an  | nlication will time out after 20 | minutes of in | activity Your i  | informati  | nn will NOT  | The saved aft | er this time out  |      |
| narning. A                          | is a security reature, this up | plication will time out after 20 | minutes of in | activity. Tour i | internatio |              | be saved an   | or this time out. |      |

Complete all required information and then click the next button located near the bottom right hand side of the screen: (Note, all information is automatically defaulted to ALL CAPS)

| 🔍 State of Alaska                          |                                                 | myAlaska My Gov                           | ernment f        | esident B      | usiness i    | in Alaska | Visiting Alas        | ka State Em      | ployees   |  |  |
|--------------------------------------------|-------------------------------------------------|-------------------------------------------|------------------|----------------|--------------|-----------|----------------------|------------------|-----------|--|--|
| Alaska Departr<br>Revenu                   | nent of Revenue - Tax<br>1e Online              | Division                                  |                  |                |              |           |                      |                  |           |  |  |
| Menu                                       | 1. Application Intro 2                          | 2. Confirm New Application 3.             | Filing Period    | 4. Appl        | icant Inforn | mation    | •                    |                  |           |  |  |
| Home Back                                  | APPLICANT INFORMATION                           | APPLICANT INFORMATION                     |                  |                |              |           |                      |                  |           |  |  |
| Help                                       | Business Type                                   | Sole Proprietor 🗸                         |                  |                |              |           |                      |                  |           |  |  |
| Navigation                                 | ld                                              | Social Security Number 🔻 33               | 3-22-1111        |                |              |           |                      |                  |           |  |  |
| Logon                                      | Legal Name                                      | FISHERMAN                                 |                  |                |              |           |                      |                  |           |  |  |
| Fisheries Business Application -           |                                                 | GOOD                                      |                  |                | M.I.         | M.I.      |                      |                  |           |  |  |
| Attachments Add                            |                                                 | Title                                     |                  | -              | Suffix       | Suffix    |                      |                  |           |  |  |
| Add                                        | Business Name                                   | Business Name                             |                  |                |              |           |                      |                  |           |  |  |
|                                            | Mailing Address                                 | P 0 BOX 123                               |                  |                |              |           |                      |                  |           |  |  |
|                                            |                                                 | Street 2                                  | Unit Type        |                | -            | Unit      |                      |                  |           |  |  |
|                                            |                                                 | HAINES                                    | ALASKA           |                | -            | 99827-00  | 00                   |                  |           |  |  |
|                                            |                                                 | Foreign Country                           | USA              |                |              |           |                      |                  |           |  |  |
|                                            | Contact                                         | Individual                                | -                |                |              |           |                      |                  |           |  |  |
|                                            |                                                 | GOOD FISHERMAN                            |                  |                |              |           |                      |                  |           |  |  |
|                                            |                                                 | FISHERMAN@HOTMAIL.COM                     |                  |                |              |           |                      |                  |           |  |  |
|                                            | Telephone Number                                | Phone Type Cou                            | Intry Code       | Area Code      | e Phone      | e# E      | xt.                  |                  |           |  |  |
|                                            | relephone wamber                                |                                           | 1                | (307)          |              |           |                      |                  |           |  |  |
|                                            |                                                 |                                           | 1                |                |              |           |                      |                  |           |  |  |
|                                            |                                                 |                                           |                  |                |              |           |                      | 6                |           |  |  |
|                                            | Cancel Sa                                       | ve and Finish Later                       |                  |                |              |           | Previous             |                  | xt        |  |  |
|                                            | * - To                                          | increase font size adjust your            | browser zo       | om settings    |              |           |                      | -                |           |  |  |
| Warning: As                                | a security feature, this applica                | ation will time out after 20 minutes o    | f inactivity. Ye | ur information | n will NOT I | be saved  | after this time out. |                  |           |  |  |
|                                            |                                                 | Tax Home Revenue (                        | Contact Us       |                |              |           |                      |                  |           |  |  |
|                                            |                                                 |                                           |                  |                |              |           |                      |                  |           |  |  |
| <u>State of Alaska myAlaska My Governm</u> | <u>ent</u> <u>Resident</u> <u>Business in A</u> | <u> Iaska Visiting Alaska State Emple</u> | oyees            |                |              |           | State of Alask       | <u>a</u> ∥©2013∥ | Webmaster |  |  |
|                                            |                                                 |                                           |                  |                |              |           |                      |                  |           |  |  |
|                                            |                                                 | <del></del>                               | **               |                |              |           |                      |                  |           |  |  |
|                                            |                                                 |                                           |                  |                |              |           |                      |                  |           |  |  |

If any error exists, the application will not let you move forward until the application is corrected.

Once you click the next button, the following screen will appear:

| Alaska Depart                                                              | myAlaska My Government Resident Business in Alaska Visiting Alaska State Employees ment of Revenue - Tax Division ue Online                                                                                                    |
|----------------------------------------------------------------------------|----------------------------------------------------------------------------------------------------|
| Menu<br>Home<br>Back<br>Help                                               | 1. Application Intro       2. Confirm New Application       3. Filing Period       4. Applicant Information       5. Endorsement Type         2016 FISHERIES BUSINESS LICENSE - APPLICATION         Select the endorsement type that you wish to apply for from the list below.       Required  |
| Navigation<br>Logon<br>Fisheries Business Application -<br>Attachments Add | <ul> <li>Buyer-Exporter</li> <li>Catcher-Exporter</li> <li>Catcher-Seller</li> <li>Catcher-Seller</li> <li>Catcher-Seller</li> <li>Direct Marketer</li> <li>EEZ Only</li> <li>Floating Processor</li> <li>Fish Transporter</li> <li>Independent Buyer</li> <li>Shore-based Processor</li> </ul> |
|                                                                            | Salmon Cannery License Type License Fee 0.00 Cancel Save and Finish Later Previous Next                                                                                                    |
| Warning: A:                                                                | * - To increase font size adjust your browser zoom settings<br>a security feature, this application will time out after 20 minutes of inactivity. Your information will NOT be saved after this time out.<br><u>Tax Home Revenue Contact Us</u>                                                 |
| State of Alaska myAlaska My Governi                                        | nent Resident Business in Alaska Visiting Alaska State Employees State of Alaska   © 2013   Webmaster                                                                                                    |

Select the Direct Marketer License type by clicking on the circle in front of the text and answer the subsequent questions that will appear and finally click on the next button:

| <complex-block></complex-block>                                                                                                    | <complex-block></complex-block>                                                                                                    |                                           | C Q Search                                                                                                    |
|----------------------------------------------------------------------------------------------------|----------------------------------------------------------------------------------------------------|-------------------------------------------|----------------------------------------------------------------------------------------------------|
| <complex-block></complex-block>                                                                                                    | <complex-block></complex-block>                                                                                                    | State of Alaska                           | myAlaska My Government Resident Business in Alaska Visiting Alaska State Employees                                                                |
| I Applation toriz       2 Confram New Applation       3 Fairy Faired       4 Applation thorization       6 Exdemmend Type         Normality       See Listenes & Subcess & Licture - OperCont Market Ext APPLACHOOL       See Contrast the Section Abudation & Condination at 807 - 455-6131         Ligging       Improvement type that you with the apply for from the stat below.       Duret Market Ext APPLACHOOL         Ligging       Improvement       Improvement       Improvement         Improvement       Improvement       Improvement       Improvement         Improvement       Improvement       Improvement       Improvement         Improvement       Improvement       Improvement       Improvement         Improvement       Improvement       Improvement       Improvement         Improvement       Improvement       Improvement       Improvement         Improvement       Improvement       Improvement       Improvement       Improvement         Improvement       Improvement       Improvement       Improvement       Improvement       Improvement         Improvement       Improvement       Improvement       Improvement       Improvement       Improvement       Improvement       Improvement       Improvement       Improvement       Improvement       Improvement       Improvement       Improv                                                                                                    | Image: Internet internet i                                                                                                    | Alaska Depa<br>Reven                      | rtment of Revenue - Tax Division ue Online                                                                                                    |
| Normal   Normal   Leggin   Tachments   Or elefter-Processor   Or elefter boxesor   Or elefter boxesor   Or elefter                                                                                                    | Normality   Normality                                                                                                    | Menu                                      | 1. Application Intro 2. Confirm New Application 3. Filing Period 4. Applicant Information 5. Endorsement Type                                     |
| Impaction         Logon         There business Application         Impact on the second business (botter and source and source and so                                                                                                    | Set universities (yet universities (yet universities a used).   Lingshow   Lingshow <tr< td=""><td>Home<br/>Back<br/>Help</td><td>2016 FISHERIES BUSINESS LICENSE - DIRECT MARKETER APPLICATION</td></tr<>                                                                                                    | Home<br>Back<br>Help                      | 2016 FISHERIES BUSINESS LICENSE - DIRECT MARKETER APPLICATION                                                                                     |
| Logon<br>Logon<br>Logon<br>Pateries Busiess Appleation-<br>Water Busiess Appleation-<br>Unit Content of the Pateries Busiess Appleation -<br>Attichments <ul></ul>                                                                                                    | Logon<br>Logon<br>Logon<br>Logon<br>States Busies Application- <ul> <li>Gather-Exponter</li> <li>Gather-Exponter</li> <li>Gather-Exponter</li> <li>Gather-Coster</li> <li>Gather-Seler</li> <li>Gather-Busies Busies Application-</li> <li>The Unit Be using a vessel, will you be harvesting fathery resources from a vessel less than 55 feet</li> <li>The Unit Be using a vessel, will you be harvesting fathery resources from a vessel less than 55 feet</li> <li>Feet Marketer</li> <li>Feet Marketer</li> <li>Feet Marketer</li> <li>Feet Marketer</li> <li>Feet Marketer</li> <li>Feet Marketer</li> <li>Feet Marketer</li> <li>Feet Marketer</li> <li>Feet Marketer</li> <li>Feet Marketer</li> <li>Feet Marketer</li> <li>Station Channey</li> <li>Loense Fee</li> <li>Detect Marketer</li> <li>Station Channey</li> <li>Loense Fee</li> <li>Detect Marketer</li> <li>Station Channey</li> <li>Loense Fee</li> <li>Detect Marketer</li> <li>Station Channey</li> <li>Loense Fee</li> <li>Detect Marketer</li> <li>Station Channey</li> <li>Loense Fee</li> <li>Detect Marketer</li> <li>Station Channey</li> </ul> <li>Automatic Revenue Contact Us</li> <li>Station Chanses</li> <li>Station Chanses</li> <li>Loense Fee</li> <li>Detect Marketer</li> <li>Station Chanses</li> <li>Loense Fee</li> <li>Detect Marketer</li> <li>Station Chanses</li> <li>Loense Fee</li> <li>Detect Marketer</li> <li>Station Chanses</li> <li>Loense Fee</li> <li>Detect Marketer<td></td><td>Questions? Contact the Seafood Industry Coordinator at 907-465-6131</td></li>                                                                                                    |                                           | Questions? Contact the Seafood Industry Coordinator at 907-465-6131                                                                               |
| Loging         Attachments         Import attachments         Import attachments </td <td>Light Seadards Application -<br/>Tetachments de Catcher-Processor<br/>Catcher-Seler<br/>Catcher-Seler<br/>Catcher<br/>Catcher<br/>Catch</td> <td>Navigation</td> <td>😮 💿 Buyer-Exporter</td> | Light Seadards Application -<br>Tetachments de Catcher-Processor<br>Catcher-Seler<br>Catcher-Seler<br>Catcher<br>Catcher<br>Catch | Navigation                                | 😮 💿 Buyer-Exporter                                                                                                    |
| Image: a calculation of the processing on board your vessel, or using a custom processing on board your vessel, or using a custom processing on board your vessel or using a custom processing on board your vessel or using a custom processing on board your vessel or using a custom processing on board your vessel or using a custom processing on board your vessel or using a custom processing on board your vessel or using a custom processing on board your vessel or using a custom proce                                                                                                    | Image: control of the Processor         Image: control of the Processor         Image: control of the Processor <td>Logon<br/>Fisheries Business Application -</td> <td>🛈 💿 Catcher-Exporter</td>                                                                                                    | Logon<br>Fisheries Business Application - | 🛈 💿 Catcher-Exporter                                                                                                    |
| Add       Image: Calcular-Seler         Image: Text Market       Do you have a vaid imide entry permit, interim, or FQ permit (e.e. a gear card?)         Image: Text Market       Do you have a vaid imide entry permit, interim, or FQ permit (e.e. a gear card?)         Image: Text Market       Do you have a vaid imide entry permit, interim, or FQ permit (e.e. a gear card?)         Image: Text Market       Do you have a vaid imide entry permit, interim, or FQ permit (e.e. a gear card?)         Image: Text Market       Do you have a vaid imide entry permit, interim, or FQ permit (e.e. a gear card?)         Image: Text Market       Do you activities include exporting, processing onboard your vessel, or using a custom processor         Image: Text Text Text Text Text Text Text Text                                                                                                    | Attachments Ad<br>Catcherser<br>Created limited entry permit, interin, or FO permit (e. a. gear card)?<br>Provide busing a vasial kind entry permit, interin, or FO permit (e. a. gear card)?<br>Provide busing a vasial kind exporting, processing onboard your vessel, or using a custom processor?<br>Provide busing a vasial kind exporting, processing onboard your vessel, or using a custom processor?<br>Provide busing a vasial kind exporting, processing onboard your vessel, or using a custom processor?<br>Provide busing a vasial kind exporting, processing onboard your vessel, or using a custom processor?<br>Provide busing a vasial kind exporting, processing onboard your vessel, or using a custom processor?<br>Provide busing a vasian Cannery<br>License Type<br>License Fee<br>Derect Markter<br>Provides Markter<br>Vermitig: As a security feature, this application will time out after 20 minutes of hacktivy. Your information will NOT be saved after the time out.<br>Tak form: Revenue Contact Us<br>State of Alaska Mix Government Readed is Business in Alaska Vallen Alaska State Encloses<br>Provides Markter<br>Provides Markter<br>Provides Markte                                                                                                    |                                           | 👔 💿 Catcher-Processor 2                                                                                                    |
| Image: constraint of the second second s                                                                                                    | Image: the set of the set of the                                                                                                    | Attachments Add                           | 🕄 🕥 Catcher-Seler                                                                                                    |
| by our have a vaid inted entry permit, interin, or FQ permit (ie. a. gear card)?<br>Hy ou will be using a vessel; will you be harvesting fishery resources from a vessel east han 65 fer<br>in engine?<br>Will our activities include exporting, processing onboard your vessel; or using a custom processor?<br>Concerning in the pendent Buyer<br>Concerning in independent Buyer<br>Concerning in independent Buyer<br>State of Aasta My Governmer Resider Business in Aasta Vating Aasta State Entrolyty. Your information will NOT be saved after this time out<br>State of Aasta My Governmer Resider Business in Aasta Vating Aasta State Entrolyty My Entrolyty My Entrolyty Independent<br>State of Aasta My Governmer Resider Business in Aasta Vating Aasta State Entrolyty My Entrolyty My Entroly                                                                                                    | Do you have a valid linked entry permit, interin, or FQ permit (is e. a gear card)         Image: Do you have a valid linked entry permit, interin, or FQ permit (is e. a gear card)         Image: Do you activities include exporting, processing onboard your vessel, or using a custom processor         Image: Do you activities include exporting, processing onboard your vessel, or using a custom processor         Image: Do you activities include exporting, processing onboard your vessel, or using a custom processor         Image: Do you activities include exporting, processing onboard your vessel, or using a custom processor         Image: Do you activities include exporting, processing onboard your vessel, or using a custom processor         Image: Do you activities include exporting.         Image: Do you activities include exporting.         Image: Do you activities include exporting.         Image: Do you activities activities adjust your browser zoom settings         Image: Do you activities include your browser zoom settings         Image: Do you activities include you activity. Your information will NOT be saved after this time out.         Imat: Do you activities in classing Yokang Akasa State Endowyces         State of Aleasa Image: Do you activity. Your information will NOT be saved after this time out.         Image: Do you activities in classing Yokang Akasa State Endowyces         State of Aleasa Image: Do you activities in classing Yokang Akasa State Endowyces                                                                                                    |                                           | Direct Marketer Yes No                                                                                                    |
| Image: Provide and Pricesson         Image: Provide and Pricesson         Image: Provide and Pricesson <td< td=""><td>Image: State of Alaska   If you will would be knowned to generating fahery resources from a vessel was than 65 feet Image: Will you schwies include exporting, processing onboard your vessel, or using a custom processor? Image: Will you schwies include exporting, processing onboard your vessel, or using a custom processor? Image: Will you schwies include exporting, processing onboard your vessel, or using a custom processor? Image: Will you schwies include exporting, processing onboard your vessel, or using a custom processor? Image: Will you schwies include exporting, processing onboard your vessel, or using a custom processor? Image: Will you schwies include exporting, processing onboard your vessel, or using a custom processor? Image: Will you schwies include exporting, processing onboard your vessel, or using a custom processor? Image: Will you schwies include exporting, processing onboard your vessel, or using a custom processor? Image: Will you schwies include exporting, processing onboard your vessel, or using a custom processor? Image: Will you schwies include exporting, processing onboard your vessel, or using a custom processor? Image: Will you schwies include exporting, processing onboard your vessel, or using a custom processor? Image: Will you schwies include exporting, processing onboard your vessel, or using a custom processor? Image: Will you schwies include exporting, processing onboard your vessel, will you schwies include exporting, processing onboard your vessel, will you schwies include exporting, processing onboard your vessel, will you schwies include exporting, processing onboard your vessel, will you schwies include exporting, processing onboard your vessel, will you schwies include exporting, processing onboard your vessel, will you schwies include exporting, processing onboard your vessel, will you schwies include exporting, processing, processing, processing, proc</td><td></td><td>Do you have a valid limited entry permit, interim, or FQ permit (ie.e. a gear card)?</td></td<>                                                                                                    | Image: State of Alaska   If you will would be knowned to generating fahery resources from a vessel was than 65 feet Image: Will you schwies include exporting, processing onboard your vessel, or using a custom processor? Image: Will you schwies include exporting, processing onboard your vessel, or using a custom processor? Image: Will you schwies include exporting, processing onboard your vessel, or using a custom processor? Image: Will you schwies include exporting, processing onboard your vessel, or using a custom processor? Image: Will you schwies include exporting, processing onboard your vessel, or using a custom processor? Image: Will you schwies include exporting, processing onboard your vessel, or using a custom processor? Image: Will you schwies include exporting, processing onboard your vessel, or using a custom processor? Image: Will you schwies include exporting, processing onboard your vessel, or using a custom processor? Image: Will you schwies include exporting, processing onboard your vessel, or using a custom processor? Image: Will you schwies include exporting, processing onboard your vessel, or using a custom processor? Image: Will you schwies include exporting, processing onboard your vessel, or using a custom processor? Image: Will you schwies include exporting, processing onboard your vessel, or using a custom processor? Image: Will you schwies include exporting, processing onboard your vessel, will you schwies include exporting, processing onboard your vessel, will you schwies include exporting, processing onboard your vessel, will you schwies include exporting, processing onboard your vessel, will you schwies include exporting, processing onboard your vessel, will you schwies include exporting, processing onboard your vessel, will you schwies include exporting, processing onboard your vessel, will you schwies include exporting, processing, processing, processing, proc                                                                                                    |                                           | Do you have a valid limited entry permit, interim, or FQ permit (ie.e. a gear card)?                                                              |
| Will your activities include exporting, processing onboard your vessel, or using a custom processor?<br>EEZ Ony<br>EEZ Ony<br>EEZ Ony<br>EEZ Ony<br>EEZ Ony<br>EEZ Ony<br>EEZ Ony<br>EEZ Ony<br>EEZ Ony<br>EEZ Ony<br>EEZ Ony<br>EEZ Ony<br>EEZ Ony<br>Solore-based Processor<br>Solore-based Processor<br>EEZ Only                                                                                                    | W your schrikes include exporting, processing onbard your vessel, or using a custom processor?<br>EEZ Only<br>Feb Transporter<br>Feb Transporter<br>Shore-based Processor<br>Shore-based Processor<br>Salenon Cannery<br>License Type<br>Ucense Type<br>Ucense Type<br>Ucense Type<br>Ucense Type<br>Ucense Type<br>Ucense fee<br>Drect Marketer<br>- To increase font size adjust your browser zoom settings<br>Warning: As a security feature, this application will multe our after 20 minutes of inactivity. Your information will NOT be saved after this time out.<br>Tax frome<br>Revenue<br>Contact Us<br>Salet of Alaska My Government: Resident Business in Alaska Vision Alaska State Employees<br>State of Alaska My Government: Resident Business in Alaska Vision Alaska State Employees                                                                                                    |                                           | If you will be using a vessel, will you be harvesting fishery resources from a vessel less than 65 feet                                           |
| <ul> <li>EEZ Only</li> <li>EEZ Only</li> <li>Flasting Processor</li> <li>Fast Transporter</li> <li>Independent Buyer</li> <li>Shore-based Processor</li> <li>Shore-based Processor</li> <li>Station Cannery</li> <li>License Type</li> <li>License Fee</li> <li>Direct Marketer</li> <li>Store</li> <li>Save and Finish Later</li> <li>Prevous</li> <li>Next</li> </ul> *- To increase font size adjust your browser zoom settings Warning: As a security feature, this application will time out after 20 minutes of inactivity. Your information will NOT be saved after this time out. Tax Home Revenue Contact Us State of Alaska Mrx Government Resident Business in Alaska Valing Alaska State Employees State of Alaska Mrx Government Resident Business in Alaska Valing Alaska State Employees State of Alaska Mrx Government Resident Business in Alaska Valing Alaska State Employees State of Alaska Mrx Government Resident Business in Alaska Valing Alaska State Employees State of Alaska Mrx Government Resident Business in Alaska Valing Alaska State Employees                                                                                                    | EEZ Only Flasting Processor Fish Transporter Shore-based Processor Shore-based Processor Shore-based Processor Shore-based Processor Sation Cannery License Type License Free Drect Marketer 25.00 Previous Next *- To increase font size adjust your browser zoom settings Warning: As a security feature, this application will time out after 20 minutes of inactivity. Your information will NOT be saved after this time out. Tax Home Revenue Contact Us State of Alaska My Sovernment Readed in Maska My Sovernment Readed in Maska Vision Alaska Vision Alaska State Employees State of Alaska (19.2013) Vectomester                                                                                                    |                                           | Will your activities include exporting, processing onboard your vessel, or using a custom processor? 💿 🔗                                          |
| Posting Processor     Posting Processor     Provide Provide Processor     Provide Provide Processor     Provide Provide Provide Processor     Provide Provide Provi                                                                                                    | Floating Processor Fah Transporter Independent Buyer Is Shore-based Processor Is Shore-based Processor Is Shore-based Processor Is Samon Cannery License Type License Fee Drect Marketer Zoncel Save and Finish Later Previous Next *- To increase font size adjust your browser zoom settings Warning: As a security feature, this application will time out after 20 minutes of inactivity. Your information will NOT be saved after this time out. Tax Home Revenue Contact Us State of Alaska My Sovernment Resident Residen                                                                                                    |                                           | EEZ Only                                                                                                    |
| Pah Transporter     Pah Transporter     P                                                                                                    | Pah Transporter     Pah Transporter     P                                                                                                    |                                           | 🚺 💿 Floating Processor                                                                                                    |
|                                                                                                    | Image: Seven de la blage moderni Buyer   Image: Seven de Processor   Image: Seven de Processor <t< td=""><td></td><td>🛈 🔘 Fish Transporter</td></t<>                                                                                                    |                                           | 🛈 🔘 Fish Transporter                                                                                                    |
| Shore-based Processor     Shore-based Processor     Solution Cannery     License Type     License Fee     Direct Marketer     Solution     Cancel     Save and Finish Later     Previous     Next     Next     Next     Next     License fort size adjust your browser zoom settings     Warning: As a security feature, this application will time out after 20 minutes of inactivity. Your information will NOT be saved after this time out. <u>Tax Home</u> Revenue Contact Us  State of Aaska My Government Resident Business in Alaska Visiting Alaska State Employees     State of Aaska My Government Resident Business in Alaska Visiting Alaska State Employees                                                                                                    | Shore-based Processor     Shore-based Processor     Sore and Finish Later     License Fee Direct Marketer     Sole     Cancel     Save and Finish Later     Previous     Next     Next     Next     Next     License fort size adjust your browser zoom settings Warning: As a security feature, this application will time out after 20 minutes of inactivity. Your information will NOT be saved after this time out. <u>Tax Home</u> Revenue Contact Us  State of Aaska My Government Resident Business in Alaska Visiting Alaska State Employees     State of Aaska My Government Resident Business in Alaska Visiting Alaska State Employees                                                                                                    |                                           | 🛈 💿 Independent Buyer 3                                                                                                    |
| i Salmon Cannery       License Type       Direct Marketer       25.00       Cancel       Save and Finish Later       • - To increase font size adjust your browser zoom settings       Warning: As a security feature, this application will time out after 20 minutes of inactivity. Your information will NOT be saved after this time out.       Tax Home     Revenue       Contact Us                                                                                                    | i Sale of Alaska     My Government     Resident     Business in Alaska     Vating Alaska     State of Alaska     If a content of a content of                                                                                                    |                                           | 🗊 💿 Shore-based Processor                                                                                                    |
| License Type License Fee<br>Direct Marketer 25.00<br>Cancel Save and Finish Later Previous Next<br>• - To increase font size adjust your browser zoom settings<br>Warning: As a security feature, this application will time out after 20 minutes of functivity. Your information will NOT be saved after this time out.<br><u>Tax Home Revenue Contact Us</u><br>State of Alaska My Government Resident Business in Alaska Visiting Alaska State Employees State of Alaska (© 2013) Webmaster                                                                                                    | License Type License Fee<br>Direct Marketer 25.00<br>Cancel Save and Finish Later Previous Next<br>• - To increase font size adjust your browser zoom settings<br>Warning: As a security feature, this application will time out after 20 minutes of inactivity. Your information will NOT be saved after this time out.<br><u>Tax Home Revenue Contact Us</u><br>State of Alaska <u>My Government</u> Resident <u>Business in Alaska Visiting Alaska State Employees</u> <u>State of Alaska</u> (© 2013) <u>Webmaster</u>                                                                                                    |                                           | 🚯 💿 Salmon Cannery                                                                                                    |
| Direct Marketer     25.00       Cancel     Save and Finish Later       • - To increase font size adjust your browser zoom settings       Warning: As a security feature, this application will time out after 20 minutes of inactivity. Your information will NOT be saved after this time out.       Tax Home     Revenue       Contact Us                                                                                                    | Drect Marketer     25.00       Cancel     Save and Finish Later       • - To increase font size adjust your browser zoom settings       Warning: As a security feature, this application will time out after 20 minutes of inactivity. Your information will NOT be saved after this time out.       Tax Home     Revenue       Contact Us                                                                                                    |                                           | License Type License Fee                                                                                                    |
| Cancel     Save and Frish Later     Previous     Next       * - To increase font size adjust your browser zoom settings                                                                                                    | Cancel     Save and Finish Later     Previous     Next       • - To increase font size adjust your browser zoom settings                                                                                                    |                                           | Direct Marketer 25.00                                                                                                    |
| To increase font size adjust your browser zoom settings      Warning: As a security feature, this application will time out after 20 minutes of inactivity. Your information will NOT be saved after this time out. <u>Tax Home Revenue Contact Us</u> State of Alaska My Government Resident Business in Alaska Visiting Alaska State Employees  State of Alaska My Government Resident Business in Alaska Visiting Alaska State Employees  State of Alaska My Government Resident Business in Alaska State Employees  State of Alaska My Government Resident Business in Alaska State Employees  State of Alaska My Government Resident Business in Alaska State Employees  State of Alaska My G                                                                                                    |                                                                                                    |                                           | Cancel Save and Finish Later Previous Next                                                                                                    |
| Warning: As a security feature, this application will time out after 20 minutes of inactivity. Your information will NOT be saved after this time out.         Tax Home       Revenue       Contact Us         State of Alaska       My Government       Resident       Business in Alaska       State Employees       State of Alaska       © 2013       Webmaster                                                                                                    | Warning: As a security feature, this application will time out after 20 minutes of inactivity. Your information will NOT be saved after this time out.         Tax Home       Revenue       Contact Us         State of Alaska       My Government       Resident       Business in Alaska       State of Alaska       If a contact Us                                                                                                    |                                           | * - To increase font size adjust your browser zoom settings                                                                                       |
| Tax Home     Revenue     Contact Us       State of Alaska     My Government     Resident     Business in Alaska     State Employees     State of Alaska     © 2013     Webmaster                                                                                                    | Tax Home     Revenue     Contact Us       State of Alaska     My Government     Resident     Business in Alaska     State Employees     State of Alaska     © 2013     Webmaster                                                                                                    | Warning: A                                | As a security feature, this application will time out after 20 minutes of inactivity. Your information will NOT be saved after this time out.     |
| State of Alaska myAlaska My Government Resident Business in Alaska Visiting Alaska State Employees State of Alaska    © 2013    Webmaster                                                                                                    | State of Alaska myAlaska My Government Resident Business in Alaska Visiting Alaska State Employees State of Alaska    © 2013    Webmaster                                                                                                    |                                           | Tax Home Revenue Contact Us                                                                                                    |
| *** <del>},*</del> *                                                                                                    | ***                                                                                                    | State of Alaska myAlaska My Gover         | nment <u>Resident</u> <u>Business in Alaska</u> <u>Visitina Alaska</u> <u>State Employees</u> <u>State of Alaska</u>   © 2013    <u>Webmaster</u> |
|                                                                                                    |                                                                                                    |                                           | <del></del>                                                                                                    |
|                                                                                                    |                                                                                                    |                                           |                                                                                                    |

#### Adding Permit Information and Intended Starting Date

The following screen will appear:

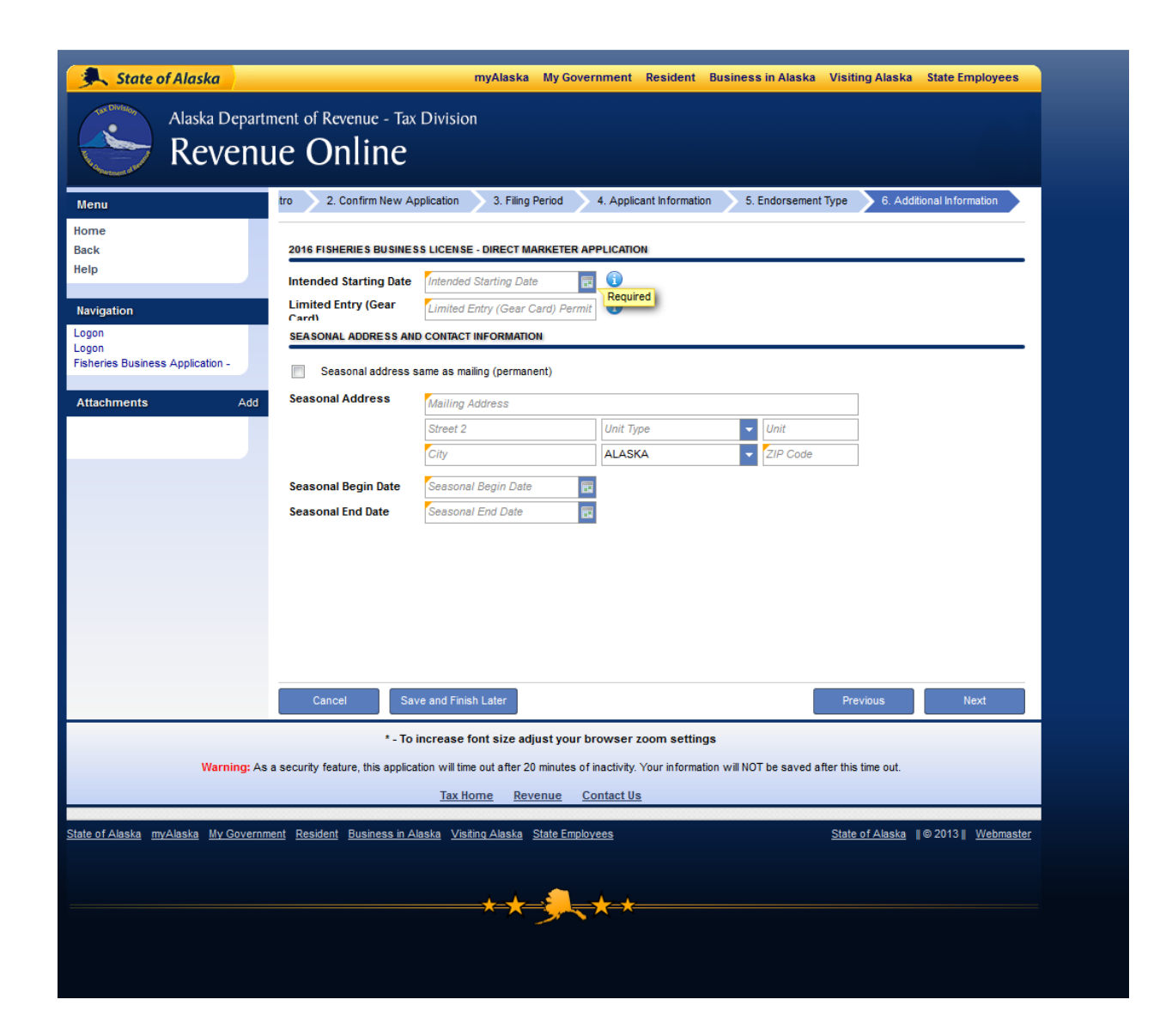

Click on the little calendar icon on the right of intended starting date to select a date to display a drop down calendar:

| Alaska Departu<br>Revenu                                                                                   | nent of Revenue - Tax Division IE Online Is 2. Confirm New Application 3. Filing Period 4. Applicant Information 5. Endorsement Type 6. Additional Information                                   |
|----------------------------------------------------------------------------------------------------|----------------------------------------------------------------------------------------------------|
| Menu<br>Home<br>Back<br>Help<br>Navigation<br>Logon<br>Fisheries Business Application -<br>Attachments Add | Common page and     Ching ford     Capacity and and and and and and and and and and                                                                                                    |
|                                                                                                    | Cancel Save and Finish Later Previous Next                                                                                                    |
| Warning: As                                                                                                | a security feature, this application will time out after 20 minutes of inactivity. Your information will NOT be saved after this time out.           Tax Home         Revenue         Contact Us |
| tate of Alaska myAlaska My Governm                                                                         | ent Resident Business in Alaska Visiting Alaska State Employees State of Alaska    © 2013    Webmaster                                                                                           |

Select an intended starting date. Note that you cannot select a date prior to 1 week from the current date. DOR prioritizes license applications by this date, so you may want to select a date a little bit sooner than your first day of fishing, just to be sure.

#### **Entering Permit Information**

The Limited Entry (Gear Card) number is the permit number on your plastic card that you receive from the Commercial Fisheries Entry Commission. The number that needs to be entered here is the 5 digit number only that is directly after the fishery code.

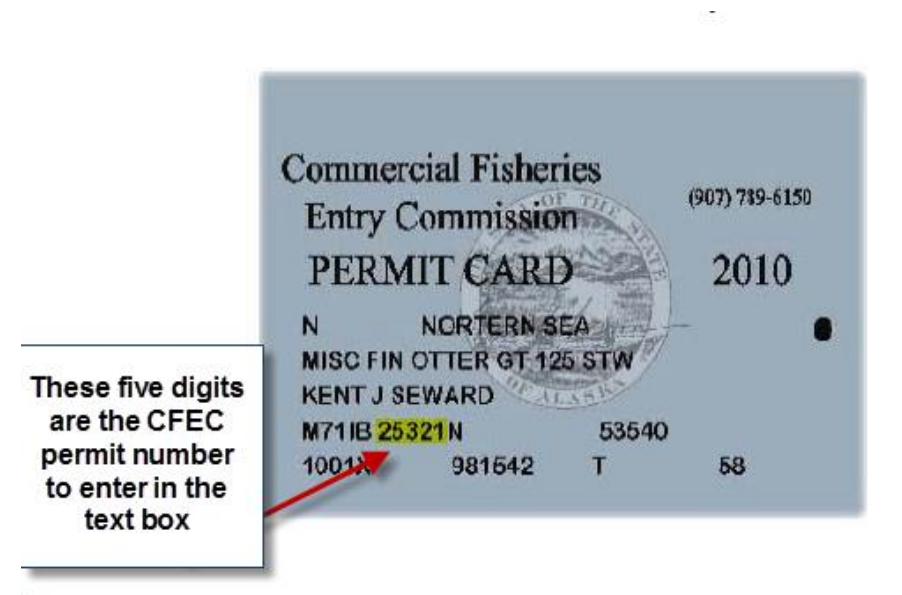

If you don't

have your card handy, you can always look up your permit number on the CFEC website located here: <a href="https://www.cfec.state.ak.us/plook/#permits">https://www.cfec.state.ak.us/plook/#permits</a>

| State o            | of Alaska       | 1           |                |             | myAlaska        | My Governn           | nent       | Resident         | Busir    | iess in Alaska      | a Visiting Alaska        | State Employees             |
|--------------------|-----------------|-------------|----------------|-------------|-----------------|----------------------|------------|------------------|----------|---------------------|--------------------------|-----------------------------|
|                    |                 |             |                |             | (               | CFEC Public Se       | arch A     | pplication       |          |                     |                          |                             |
| This search engin  | e allows you to | o find Pern | nit, Vessel an | d Intent re | ecords using an | y combination of va  | alid crite | ria as set forth | below. I | Results are limited | to 3000 records, but yes | arly downloads and custon   |
| left of permt & ve | essel records v | will toggle | expanded d     | etails.     | e oreo permit   | card. Flease note th | at mor     | mation for guid  | ieu spor | vessels is availab  | ie mough ADPO. Clicki    | ng the + and - rooms to the |
| All Permits        | - Vessels       | 🔒 Inter     | nts 🔀 O        | istom List  | s 📕 Yearly      | Downloads            | Help       |                  |          |                     |                          |                             |
|                    | - 100000        | A 11001     |                |             | - Curry         |                      | incip      |                  |          |                     |                          |                             |
| Serial:            |                 |             | Contains       | *           | ADFG:           |                      |            | Contains         | ~        | Fishery:            |                          | Contains 👻                  |
| CFEC ID:           |                 |             | Contains       | ~           | Zip Code:       |                      |            | Contains         | ~        | Area(s):            |                          | Select Area(s)              |
|                    |                 |             | Cashalas       |             |                 |                      |            | Castalas         |          |                     |                          | Contrology and              |
| Firstname:         | -               |             | Contains       | •           | Lastname:       |                      |            | Contains         | •        | Year(s):            |                          | Contains                    |
|                    |                 |             | 8              | Find        | 0               | Clear                | 🖶 Pr       | int Page         |          | Download            |                          |                             |
|                    |                 |             |                |             |                 |                      |            |                  |          |                     |                          |                             |
|                    |                 |             |                |             |                 |                      |            |                  |          |                     |                          |                             |
|                    |                 |             |                |             |                 |                      |            |                  |          |                     |                          |                             |
| Ent                | ter vour f      | irst and    | last na        | me he       | re              |                      |            |                  |          |                     |                          |                             |
|                    |                 |             |                |             |                 |                      |            |                  |          |                     |                          |                             |
|                    |                 |             |                |             |                 |                      |            |                  |          |                     |                          |                             |
|                    |                 |             |                |             |                 |                      |            |                  |          |                     |                          |                             |

| Arial: Contains V ADFG: Contains V Fishery: Contains V Fishery: Contains V Fishery: Contains V Fishery: Contains V Fishery: Contains V Fishery: Contains V Fishery: Select Area(s): Select Area(s): Select Area(s): Select Area(s): Select Area(s): Contains V Fishery: Contains V Fishery: Select Area(s): Select Area(s): Select Area(s): Select Area(s): Contains V Fishery: Contains V Fishery: Contains V Fishery: Contains V Fishery: Contains V Fishery: Select Area(s): Select Area(s): Select Area(s): Select Area(s): Contains V Fishery: Contains V Fishery: Contains V Fis |
|----------------------------------------------------------------------------------------------------|
| CFEC D:       Contains v       Zip Code:       Contains v       Area(s):       Select Area(a)         Firstname:       Jo       Contains v       Lastname:       Hinton       Contains v       Year(s):       2016       Contains v         Find       Colear       Print Page       Download       Download       Displaying 1 - 2 of 2         Displaying 1 - 2 of 2         Vear       Permit       Holder         Vear       Permit       Dates Valid       Status       Name and Address       Residency<br>CFECID       ADFG<br>Number                                                                                                    |
| Firstname: Jo Contains V Lastname: Hinton Contains V Year(s): 2016 Contains V<br>Find Clear Print Page Download<br>nter the 5 digits located here Displaying 1 - 2 of 2<br>Vear Permit Permit Record # Dates Valid Status Name and Address Residency ADFG<br>Number V                                                                                                    |
| Find     Clear     Print Page     Download       Inter the 5 digits located here     Displaying 1 - 2 of 2       Year     Permit     Record #       Year     Permit     Record #       Year     Permit Type     YR/Seq/Alpha       Dates Valid     Status     Name and Address       CFECID     Number                                                                                                    |
| Displaying 1 - 2 of 2       Year     Permit     Residency     ADFG       Year     Permit     Record #     Dates Valid     Status     Name and Address     Residency     ADFG       Numbery     YR/SeqiAlpha     Dates Valid     Status     Name and Address     CFECID     Number                                                                                                    |
| Year         Permit         Record #         Dates Valid         Status         Name and Address         Residency<br>CFECID         ADFG<br>Number                                                                                                    |
| Year         Permit         Record #         Dates Valid         Status         Name and Address         Residency         ADFG           Name         Permit Type         YR/Seq/Alpha         Dates Valid         Status         Name and Address         CFECID         Number                                                                                                    |
|                                                                                                    |
| BJ         2016         38036 L         01         2016-01-12         HINTON, JOE         R         21759           M268         Interim-Use         1601U         Current         Permit holder         BOX 254         769419         21759                                                                                                    |
| B         2016         55454 H         0.1         2016-01-12         HUMTON, JOE         R         21759           \$0.3M         Permanent         160 1N         Current         Permit holder         BOX 2543         769419         21759                                                                                                    |

Once you have entered your permit number, indicated whether your seasonal address is the same as your permanent address by checking the check box, or enter your seasonal address information. Then click the next button:

| State of Alaska                                         | myAlaska My Government Resident Business in Alaska Visiting Alaska State Employees                                                           |
|---------------------------------------------------------|----------------------------------------------------------------------------------------------------|
| Alaska Depart<br>Revent                                 | ue Online                                                                                                    |
| Menu                                                    | tro 2. Confirm New Application 3. Filing Period 4. Applicant Information 5. Endorsement Type 6. Additional Information                       |
| Home<br>Back<br>Help                                    | 2016 FISHERIES BUSINESS LICENSE - DIRECT MARKETER APPLICATION                                                                                |
|                                                         | Intended Starting Date 25-May-2016                                                                                                    |
| Navigation                                              |                                                                                                    |
| Logon<br>Fisheries Business Application -               | Image: Seasonal address same as mailing (permanent)                                                                                          |
| Attachments Add                                         | 3                                                                                                    |
|                                                         |                                                                                                    |
|                                                         |                                                                                                    |
|                                                         | 4                                                                                                    |
|                                                         |                                                                                                    |
|                                                         | Cancel Save and Finish Later Previous Next                                                                                                   |
|                                                         | * - To increase font size adjust your browser zoom settings                                                                                  |
| Warning: As                                             | s a security feature, this application will time out after 20 minutes of inactivity. Your information will NOT be saved after this time out. |
|                                                         | Tax Home Revenue Contact Us                                                                                                    |
| <u>State of Alaska</u> <u>myAlaska</u> <u>My Govern</u> | ment Resident Business in Alaska Visiting Alaska State Employees State of Alaska @@2013 Webmaster                                            |
|                                                         |                                                                                                    |

The following screen will appear:

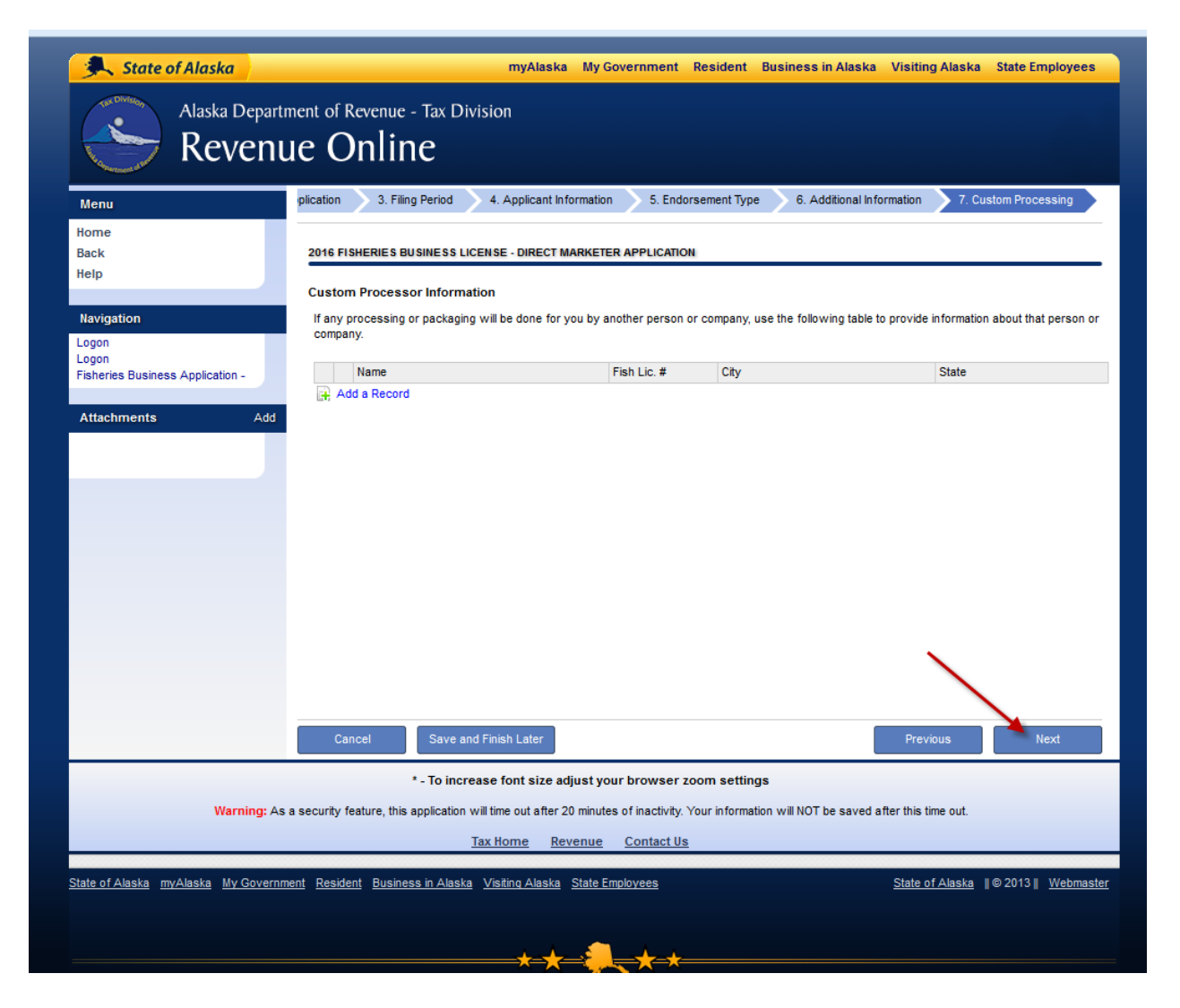

If you know who your custom processor is, you can enter that information on this page, however, this is not required information. If you do not wish to enter this information at this time, simply proceed by clicking the next button. The following screen will appear:

# Adding Vessel Information:

| State of Alaska                             | myAlaska My Government Resident Business in Alaska Visiting Alaska State Employees                                                         |
|---------------------------------------------|----------------------------------------------------------------------------------------------------|
| Alaska Departm                              | nent of Revenue - Tax Division<br>Le Online                                                                                                |
| Menu                                        | 4. Applicant Information 5. Endorsement Type 6. Additional Information 7. Custom Processing 8. Facility/Vessel Information                 |
| Home<br>Back<br>Help                        | 2016 FISHERIES BUSINESS LICENSE - DIRECT MARKETER APPLICATION                                                                              |
| · ·                                         | Check this box if you will not be using a vessel 🔲 🚺                                                                                       |
| Navigation                                  | Vessel Name Vessel Name Required                                                                                                    |
| Logon<br>Logon                              | ADF&G Vessel Number                                                                                                    |
| Fisheries Business Application -            | Home Port Ity Home Port State                                                                                                    |
| Attachments Add                             | Boat Length 0 Feet                                                                                                    |
|                                             |                                                                                                    |
|                                             |                                                                                                    |
|                                             |                                                                                                    |
|                                             |                                                                                                    |
|                                             |                                                                                                    |
|                                             |                                                                                                    |
|                                             |                                                                                                    |
|                                             |                                                                                                    |
|                                             |                                                                                                    |
|                                             |                                                                                                    |
|                                             | Cancel Save and Finish Later Previous Next                                                                                                 |
|                                             | * - To increase font size adjust your browser zoom settings                                                                                |
| Warning: As a                               | a security feature, this application will time out after 20 minutes of inactivity. Your information will NOT be saved after this time out. |
|                                             | Tax Home Revenue Contact Us                                                                                                    |
| State of Alaska and Alaska Mark             |                                                                                                    |
| <u>State of Alaska myAlaska my Governme</u> | Resident ousmess in Alaska Visiting Alaska State Employées State of Alaska (© 2013) Webmaste                                               |
|                                             |                                                                                                    |

Note: If you are a setnetter, click on the check box and type in set net on the text box that appears.

|                                                 |                                    |                                 |                                  |                            | C Q Sear              | ch                  |  |
|-------------------------------------------------|------------------------------------|---------------------------------|----------------------------------|----------------------------|-----------------------|---------------------|--|
| State of Alaska                                 |                                    | myAlaska My                     | / Government Resident            | Business in Alaska         | Visiting Alaska St    | ate Employees       |  |
| Alaska Department<br>Revenue                    | of Revenue - Tax I<br>Online       | Division                        |                                  |                            |                       |                     |  |
| Menu 4. A                                       | Applicant Information              | 5. Endorsement Type             | 6. Additional Information        | 7. Custom Processing       | 8. Facility/Vesse     | I Information       |  |
| Home<br>Back 20                                 | 16 FISHERIES BUSINESS              | LICENSE - DIRECT MARKE          | TER APPLICATION                  |                            |                       |                     |  |
| Help                                            | heck this box if you will          | I not be using a vessel         |                                  |                            |                       |                     |  |
| Navigation Br<br>Logon int                      | iefly explain your tended activity | set net                         |                                  |                            |                       |                     |  |
| Fisheries Business Application - Ve             | essel Name                         | Vessel Name                     |                                  |                            |                       |                     |  |
| Attachments Add                                 | DF&G Vessel Number                 | ADF&G Vessel Number             |                                  |                            |                       |                     |  |
| Ho                                              | ome Port                           | Home Port City                  | Home Port State                  | ()                         |                       |                     |  |
| Bo                                              | oat Length                         |                                 | 0 Feet                           |                            |                       |                     |  |
|                                                 |                                    |                                 |                                  |                            |                       |                     |  |
|                                                 |                                    |                                 |                                  |                            |                       |                     |  |
|                                                 |                                    |                                 |                                  |                            |                       |                     |  |
|                                                 |                                    |                                 |                                  |                            |                       |                     |  |
|                                                 |                                    |                                 |                                  |                            |                       |                     |  |
|                                                 |                                    |                                 |                                  |                            |                       |                     |  |
|                                                 |                                    |                                 |                                  |                            |                       |                     |  |
| _                                               |                                    |                                 |                                  |                            |                       |                     |  |
|                                                 | Cancel Save                        | and Finish Later                |                                  |                            | Previous              | Next                |  |
|                                                 | * - To in                          | crease font size adjust         | your browser zoom settir         | igs                        |                       |                     |  |
| Warning: As a secu                              | urity feature, this application    | on will time out after 20 minu  | utes of inactivity. Your informa | tion will NOT be saved aft | er this time out.     |                     |  |
|                                                 |                                    | Tax Home Revenue                | e Contact Us                     |                            |                       |                     |  |
| Shele of Alesia, muklicular, Ma Ocurrenter, F   | Desident Dusinger is Ale           | alla Mailla Alaska Chita        | - Caralana -                     |                            | Chate of Alexies 1100 | 042 # 14/25-55-54-5 |  |
| State of Alaska <u>myAlaska</u> my Government H | tesident <u>business in Ala</u>    | <u>ska visiung Alaska State</u> | remployees                       |                            | State of Alaska       | vvebmaster          |  |

If you are using a vessel then you will need to enter all required information. The ADF&G number is the number on your boat triangle. As with your CFEC permit, you can also look up your vessel information on the CFEC website located here: <u>https://www.cfec.state.ak.us/plook/#vessels</u>

Type in your vessel name (not your name):

| 9                       | State o                                              | f Alaska                                                                | myAl                                                                                                | laska My Government                                                                             | Resident                                               | Business in Alas                                   | ka Visiting Alaska                                          | State Employees                                         |
|-------------------------|------------------------------------------------------|-------------------------------------------------------------------------|----------------------------------------------------------------------------------------------------|-------------------------------------------------------------------------------------------------|--------------------------------------------------------|----------------------------------------------------|-------------------------------------------------------------|---------------------------------------------------------|
| This<br>lists<br>left o | s search engine<br>are also availa<br>of permt & ves | e allows you to find F<br>ble. Click here for a<br>sel records will tog | Permit, Vessel and Intent records us<br>complete description of the CFEC p<br>gle expanded details. | CFEC Public Search A<br>ing any combination of valid crit<br>permit card. Please note that info | Application<br>aria as set forth I<br>rmation for guid | below. Results are lim<br>ed sport vessels is avai | ted to 3000 records, but yea<br>lable through ADFG. Clickin | rly downloads and custom<br>ig the + and - icons to the |
| Nam<br>CFE              | Permits Economic C ID:<br>tranne:<br>Type vess       | vessels and in<br>waty McBoatface                                       | Contains V ADFG:<br>Contains V Zip Co.<br>Contains V Lastna                                         | de: Clear PP                                                                                    | Contains<br>Contains<br>Contains<br>rint Page          | AK #:<br>Area(s):<br>Year(s):<br>Download          |                                                             | Contains V<br>Select Area(s)<br>Contains V              |
| -914                    | Page                                                 | ei of 1                                                                 | M 2                                                                                                 |                                                                                                 |                                                        |                                                    |                                                             | Displaying 1 - 1 of 1                                   |
|                         |                                                      | Vess                                                                    | el                                                                                                  |                                                                                                 |                                                        | Vessel Owne                                        | r                                                           |                                                         |
|                         | Year                                                 | ADFG -                                                                  | Vessel Name<br>Vessel Number<br>Vessel Length                                                       | Owner's Nam<br>and Address                                                                      | e                                                      | - Status _                                         | Vessel Activity<br>Salmon Net Area<br>Gear Codes            | CFECID                                                  |
| Ŧ                       | 2016                                                 | 74707                                                                   | BOATY MCBOATFACE<br>AK3793AF<br>30                                                                  | CROWE, BROCK A.<br>9721 ARLENE DR<br>ANCHORAGE, AK 99502                                        |                                                        | FI:<br>Current PR<br>03                            | SHING<br>INCE WILLIAM SOUND                                 | 970920                                                  |
|                         | /                                                    |                                                                         |                                                                                                    |                                                                                                 |                                                        |                                                    |                                                             |                                                         |
|                         |                                                      |                                                                         |                                                                                                    |                                                                                                 |                                                        |                                                    |                                                             |                                                         |
|                         |                                                      |                                                                         |                                                                                                    |                                                                                                 |                                                        |                                                    |                                                             |                                                         |
|                         |                                                      |                                                                         |                                                                                                    |                                                                                                 |                                                        |                                                    |                                                             |                                                         |
|                         |                                                      |                                                                         |                                                                                                    |                                                                                                 |                                                        |                                                    |                                                             |                                                         |
|                         |                                                      |                                                                         |                                                                                                    |                                                                                                 |                                                        |                                                    |                                                             |                                                         |
|                         |                                                      |                                                                         |                                                                                                    |                                                                                                 |                                                        |                                                    |                                                             |                                                         |
|                         |                                                      |                                                                         |                                                                                                    |                                                                                                 |                                                        |                                                    |                                                             |                                                         |

By clicking on the plus, you can display additional information such as vessel length and home port:

| me:<br>EC ID:<br>stname: | Boaty McBoatface   | Contains V ADFG<br>Contains V Zip Co<br>Contains V Lastn | b:                                                      | Contains<br>Contains<br>Contains | <ul> <li>✓ AK #:</li> <li>✓ Area(s):</li> <li>✓ Year(s):</li> </ul> |                                                       | Contains V<br>Select Area(s)<br>Contains V |
|--------------------------|--------------------|----------------------------------------------------------|---------------------------------------------------------|----------------------------------|---------------------------------------------------------------------|-------------------------------------------------------|--------------------------------------------|
|                          |                    | S Find                                                   | Clear                                                   | 😝 Print Page                     | 🕭 Download                                                          |                                                       |                                            |
| 4                        | Page 1 of 1 🕨      | ▶   2                                                    |                                                         |                                  |                                                                     |                                                       | Displaying 1 - 1 of                        |
| Ye                       | ar <u>ADFG</u> –   | el<br>Vessel Name<br>Vessel Number<br>Vessel Length      | - Owner<br>- and A                                      | 's Name<br>ddress                | Vessel Owne                                                         | r<br>Vessel Activity<br>Salmon Net Area<br>Gear Codes | CFECID                                     |
| 20                       | <b>16</b> 74707    | BOATY MCBOATFACE<br>AK3793AF<br>30                       | CROWE, BROCK A.<br>9721 ARLENE DR<br>ANCHORAGE, AK 9950 | 2                                | FI:<br>Current PR<br>03                                             | SHING<br>LINCE WILLIAM SOUND                          | 970920                                     |
| Year I                   | Build: 2005        | Homeport City: WHI                                       |                                                         | Homeport Sta                     | ite: AK                                                             | Engine Type: G/                                       | 15                                         |
| Make                     | BOW PICKER         | Hull Type: ALUMINUM                                      | 4                                                       | Hull ID: PEB3                    | 1139D505                                                            | Value: 155000                                         |                                            |
| Net To                   | ons: 8             | Gross Tons: 10                                           |                                                         | Fuel Capacity                    | : 250                                                               | Length: 30                                            | 0                                          |
| k here                   | to display additic | onal                                                     |                                                         |                                  |                                                                     |                                                       |                                            |

The ADF&G vessel number is located here on your permit card:

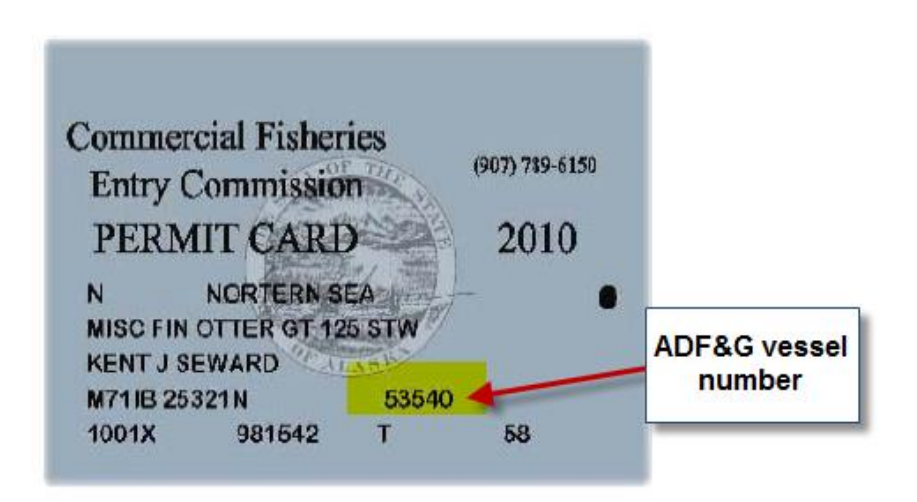

-

Once you have entered all required information, click on the next button:

|                                                                  | G C Search                                                                                                    |
|------------------------------------------------------------------|----------------------------------------------------------------------------------------------------|
| State of Alaska                                                  | myAlaska My Government Resident Business in Alaska Visiting Alaska State Employees                                                         |
| Alaska Departr<br>Revenu                                         | nent of Revenue - Tax Division IE Online                                                                                                   |
| Menu                                                             | 4. Applicant Information 5. Endorsement Type 6. Additional Information 7. Custom Processing 8. Facility/Vessel Information                 |
| Home<br>Back<br>Help                                             | 2016 FISHERIES BUSINESS LICENSE - DIRECT MARKETER APPLICATION                                                                              |
|                                                                  | Check this box if you will not be using a vessel                                                                                           |
| Navigation<br>Logon<br>Logon<br>Fisheries Business Application - | ADF&G Vessel Number 74707 2<br>Home Port WHITTER ALASKA 3                                                                                  |
| Attachments Add                                                  | Boat Length 30 Feet 3                                                                                                    |
|                                                                  | 5                                                                                                    |
|                                                                  | 6                                                                                                    |
|                                                                  | Cancel Save and Finish Later Previous Next                                                                                                 |
|                                                                  | * - To increase font size adjust your browser zoom settings                                                                                |
| Warning: As                                                      | a security feature, this application will time out after 20 minutes of inactivity. Your information will NOT be saved after this time out. |
|                                                                  | Tax Home Revenue Contact Us                                                                                                    |
| <u>State of Alaska myAlaska My Governm</u>                       | ent Resident Business in Alaska Visiting Alaska State Employees State of Alaska ∥© 2013 ∥ Webmaster                                        |
|                                                                  | <del></del>                                                                                                    |

#### **Adding Fishery Resource Information:**

Notes: This is the place where you add information about your fishing operation, such as the fishery resources that you plan to process, export, or have custom processed. This is information that indicates your intent and is not binding. For example, if you only list salmon on this application, but later obtain a shrimp permit, you are free to process/export/custom process the shrimp under this direct marketer permit without notification, provided that the fishing activity occurs on the same vessel.

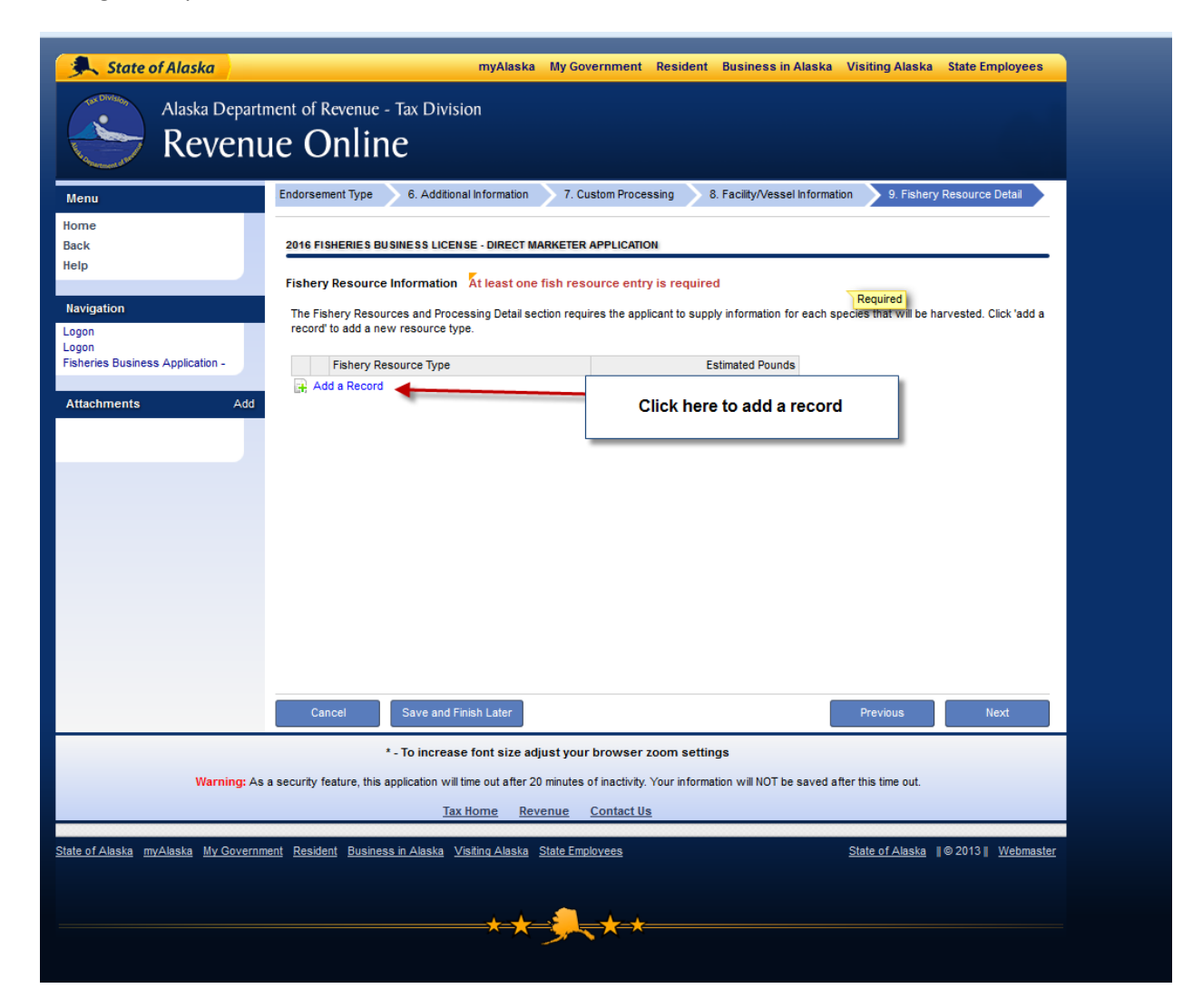

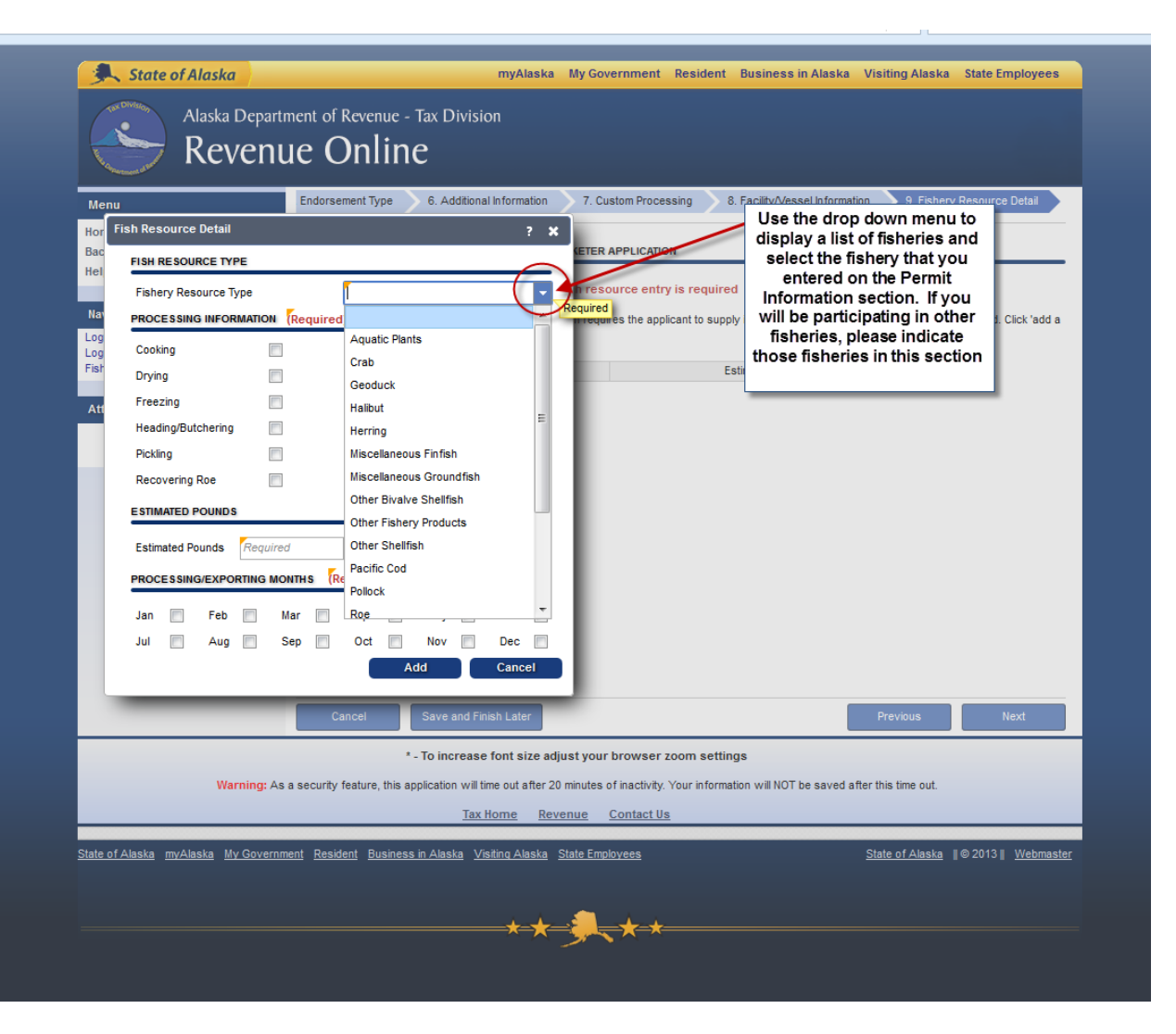

Check all boxes that apply to your operation:

| 🔍 State of Alaska                                                        | myAlaska My Government Resident Business in Alaska Visiting Alaska State Employees                   |
|--------------------------------------------------------------------------|----------------------------------------------------------------------------------------------------|
| Alaska Department of Revenue - Tax Division<br>Revenue Online            | n                                                                                                    |
| Menu Endorsement Type 6. Additional I                                    | Information 7. Custom Processing 8. Facility/Vessel Information 9. Fishery Resource Detail           |
| Hor Fish Resource Detail Bac Hel FISH RESOURCE TYPE                      |                                                                                                    |
| Fishery Resource Type Salmon                                             | resource entry is required                                                                           |
| Nat PROCESSING INFORMATION                                               | n requires the applicant to supply information for each species that will be harvested. Click 'add a |
| Log Cooking Retorted Thermal                                             |                                                                                                    |
| Fish Drying Salting/Brining                                              | E Z Pounds                                                                                           |
| At Freezing Selling Live                                                 |                                                                                                    |
| Heading/Butchering V Shucking                                            |                                                                                                    |
| Pickling Smoking                                                         |                                                                                                    |
|                                                                          |                                                                                                    |
| Estimated Pounds 4,500                                                   |                                                                                                    |
| Jan Feb Mar Apr May V<br>Jul V Aug V Sep Oct Nov                         | Jun V<br>Bec                                                                                         |
| Add Cancel Save and Finis                                                | Cancel                                                                                               |
|                                                                          | tent size a                                                                                          |
| To increase to warping: As a security feature this application will time | e out after 2000 minutes of inactivity. Your information will NOT be saved after this time out       |
| Tar His                                                                  | ome Revenue Contact Us                                                                               |
| State of Alaska myAlaska My Government Resident Business in Alaska Visit | ting Alaska State Employees State of Alaska   © 2013    Webmaster                                    |
|                                                                          | ***                                                                                                  |

Helpful hints: If all you are doing is boxing up whole fish or gutted and gilled fish only, please check the Heading/Butchering box or check the other box and under description indicate: whole fish.

For the Estimated Pounds section give your best guess. Remember this is an application of your intent and you may process more or less than the pounds you indicate on this application.

For months of operation, indicate the months where any fishing/processing activities will occur, not just sales.

Once you have added all applicable information, click the next button:

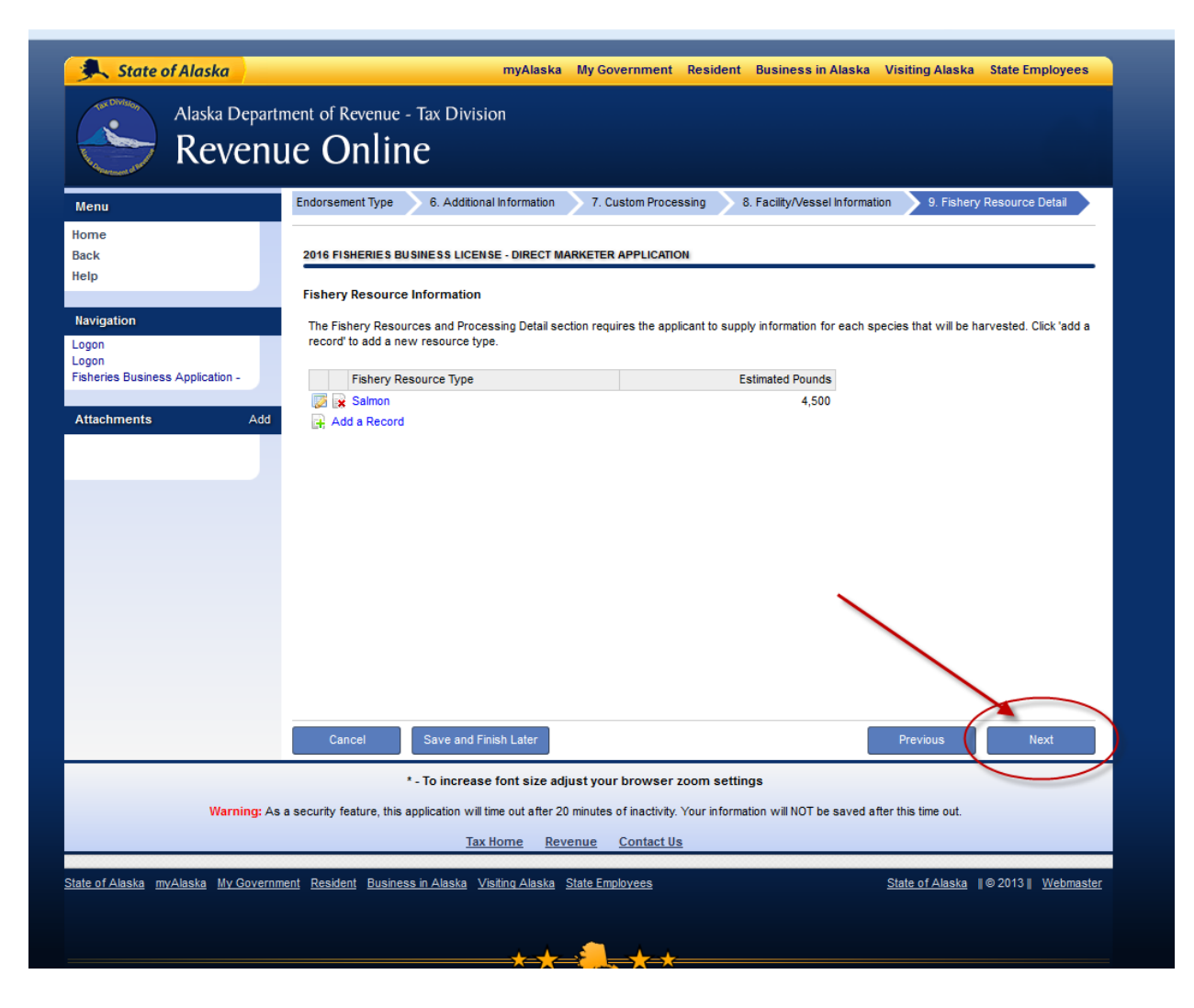

#### **Adding Intent to Operate Information:**

The Intent to Operate area represents the area where any fishing activity or processing activity. Please check all areas that you think that you might operate. As with the Fishery Resource part of the application, this is not limiting your activity to areas that are indicated on this application.

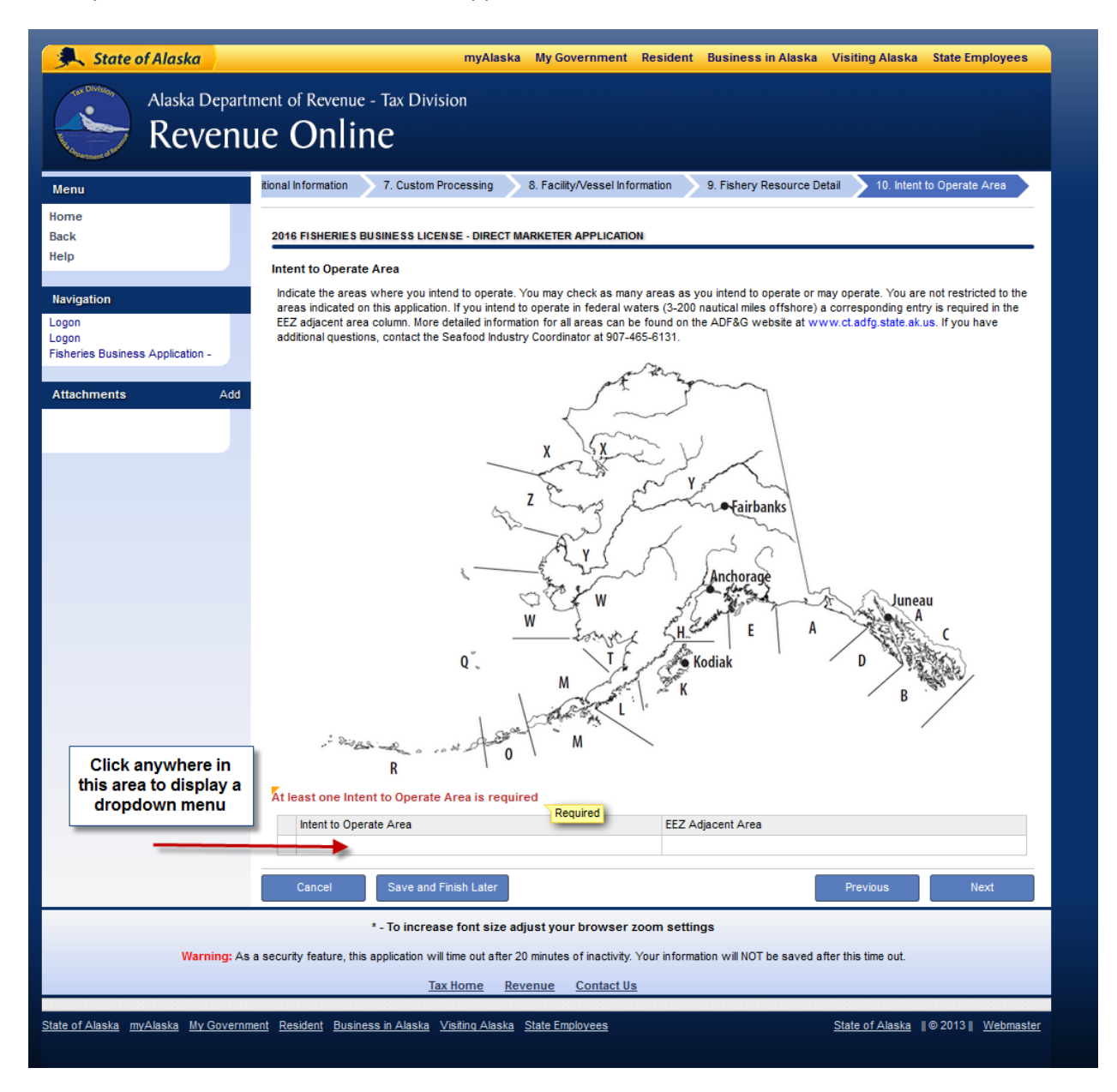

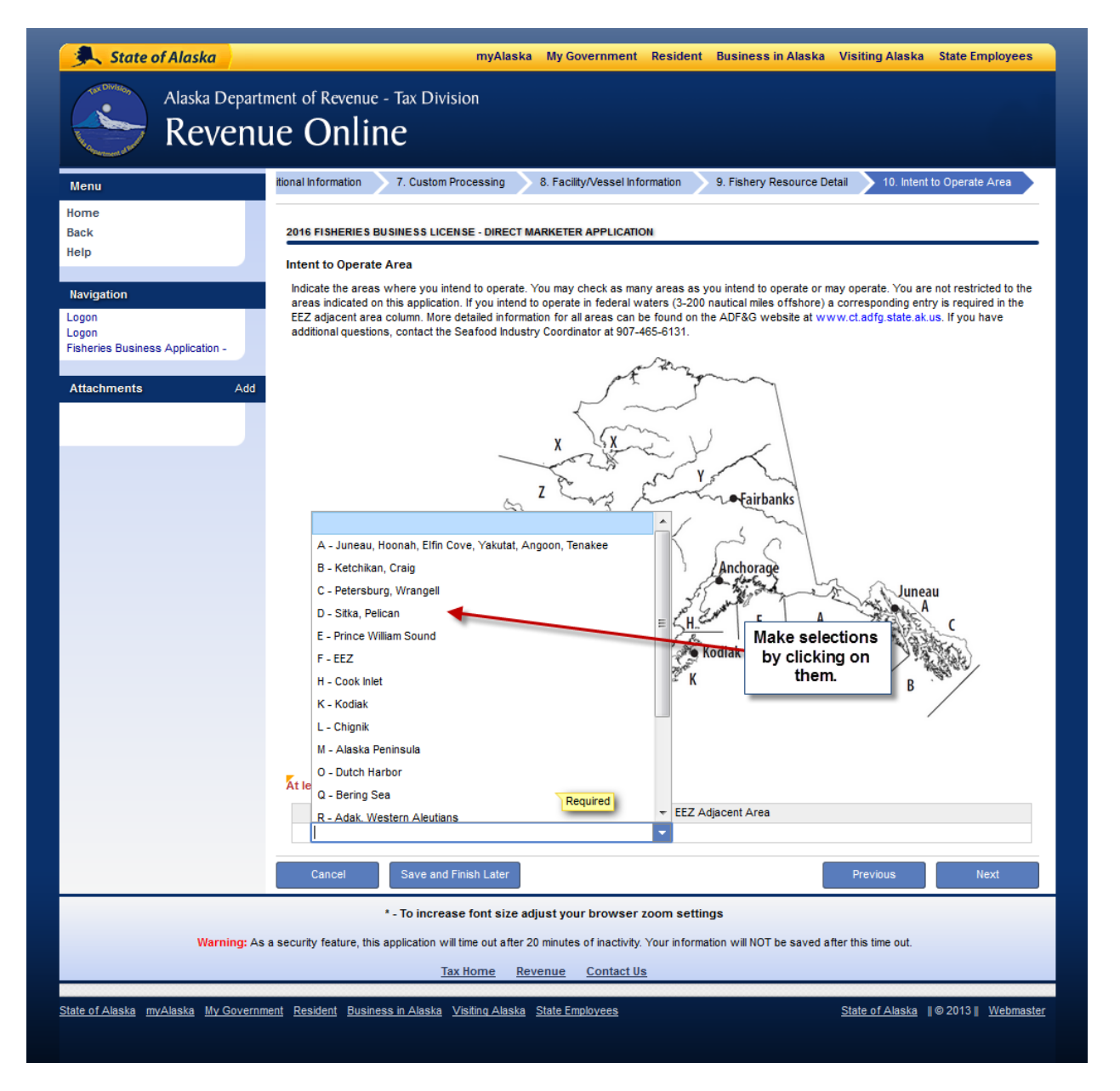

Select all areas in which you think fishing/processing activity will occur. Once you are through with your selections click the next button: (Note if you operate in an area that was not selected on this application that is perfectly acceptable. This is not limiting you to these fishing areas.)

Once you have added all areas where fishing/processing activity will occur, click the Next button.

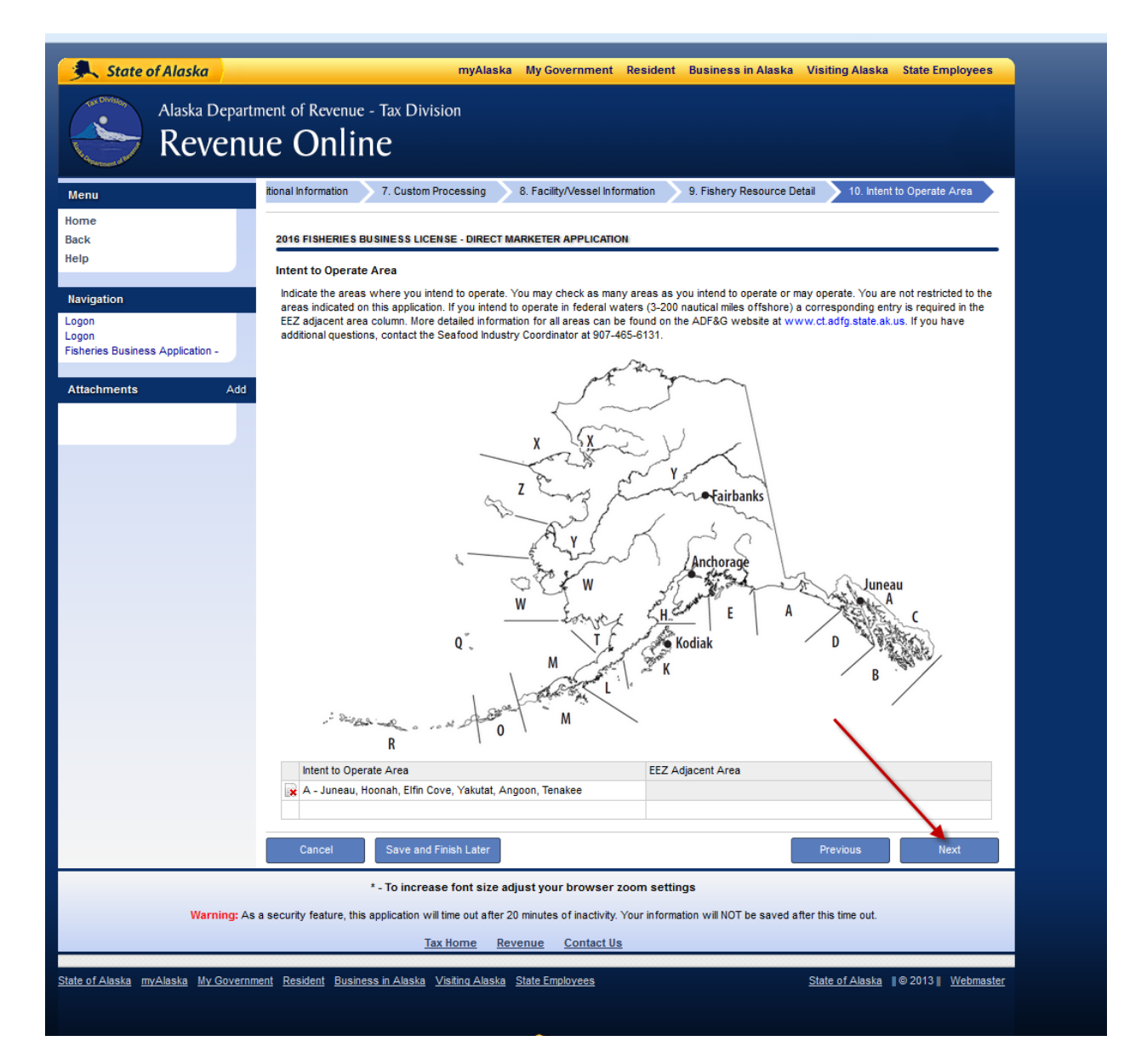

#### **Estimated Tax Information**

| State of Alaska                            |                                                                                                    | myAlaska My Govern                                                 | ment Resident Business in A                                                   | Alaska Visiting Alask                                | a State Employees               |
|--------------------------------------------|----------------------------------------------------------------------------------------------------|--------------------------------------------------------------------|-------------------------------------------------------------------------------|------------------------------------------------------|---------------------------------|
| Alaska Departu<br>Revenu                   | ment of Revenue - Tax Divisi<br>Je Online                                                                                                    | ion                                                                |                                                                               |                                                      |                                 |
| Menu                                       | 7. Custom Processing 8. Facilit                                                                                                    | y/Vessel Information 9.                                            | Fishery Resource Detail 10. Int                                               | tent to Operate Area                                 | 11. Estimated Tax               |
| Home<br>Back<br>Help                       | 2016 FISHERIES BUSINESS LICEN                                                                                                    | ISE - DIRECT MARKETER APP                                          | LICATION                                                                      |                                                      |                                 |
| Navigation                                 | Electing to be a part of the N<br>LOC; or \$100,000 in lienable                                                                                                    | lonthly Pay and Report Progra<br>e real property. All fisheries-re | am requires tax security in the amoun<br>lated taxes must be reported and pai | t of \$50,000 for a cash pa<br>d on a monthly basis. | ayment, bond, CD, or            |
| Logon<br>Fisheries Business Application -  | Established Species                                                                                                    | Facility Type                                                      | Estimated Value                                                               | Tax Rate                                             | Estimated Tax<br>(Value x Rate) |
|                                            |                                                                                                    | Floating Facility                                                  | 0.00                                                                          | 0.03                                                 | 0.00                            |
| Attachments Add                            | Developing Species                                                                                                    | Facility Type                                                      | Estimated Value                                                               | Tax Rate                                             | Estimated Tax<br>(Value x Rate) |
|                                            |                                                                                                    | Floating Facility                                                  | 0.00                                                                          | 0.01                                                 | 0.00                            |
|                                            |                                                                                                    |                                                                    | Total Estimated                                                               | Тах                                                  | 0.00                            |
|                                            | If you will not owe any tax, provide                                                                                                    | e an explanation here                                              | Required                                                                      |                                                      |                                 |
|                                            | <ul> <li>N/A - Estimated tax is \$         <ul> <li>Cash Bond</li> <li>Pre-payment of total es</li> <li>Letter of Credit (LOC)</li> <li>Certificate of Deposit ((</li> <li>Fisheries Business Tax</li> <li>Lienable Real Property</li> </ul> </li> </ul> | 5500 or less<br>timated tax<br>CD)<br>( Bond                       |                                                                               | Previous                                             | Next                            |
|                                            | * - To increas                                                                                                    | e font size adjust your bro                                        | owser zoom settings                                                           |                                                      |                                 |
| Warning: As                                | a security feature, this application will<br><u>Tax</u>                                                                                                    | time out after 20 minutes of in<br><u>Home Revenue Cor</u>         | activity. Your information will NOT be<br>ntact Us                            | saved after this time out.                           |                                 |
| <u>State of Alaska myAlaska My Governm</u> | nent <u>Resident</u> <u>Business in Alaska</u> <u>V</u>                                                                                                    | isiting Alaska State Employe                                       | es                                                                            | State of Alaska                                      | ∥©2013∥ <u>Webmaster</u>        |
|                                            |                                                                                                    |                                                                    | <hr/>                                                                         |                                                      |                                 |

The above screen is designed to assist you with an estimate of what you may owe on your tax return that will need to be submitted to the Dept. of Revenue for the year following your activity by March 31<sup>st</sup>.

Once you type in a value under either the Established or Developing species, you will see that this screen automatically calculates an estimate of the taxes that you will owe for the following year. Note that if the value you enter on the screen exceeds a calculated tax estimate of \$500 or more you will be required to pre pay those taxes at the time that the application is submitted. If you exceed the estimate that you have provided on this page, simply indicate that when you file your fisheries business tax return for the year following activity.

**Established vs Developing Species:** Most species are established. Developing species would be things such as experimental fisheries for things like aquatic plants.

|                                                    |                                                                                                    |                                       |                                                                                                    | C <sup>d</sup> Q, Se             | earch                                                  |
|----------------------------------------------------|----------------------------------------------------------------------------------------------------|---------------------------------------|----------------------------------------------------------------------------------------------------|----------------------------------|--------------------------------------------------------|
| State of Alaska                                    |                                                                                                    | myAlaska My Governmen                 | t Resident Businessin                                                                                      | Alaska Visiting Alaska           | State Employees                                        |
| Alaska Departm<br>Revenue                          | nent of Revenue - Tax Divisi<br>IE Online                                                                                                    | on                                    |                                                                                                    |                                  |                                                        |
| Menu                                               | 7. Custom Processing 8. Facilit                                                                                                    | y/Vessel Information 9. Fishe         | ry Resource Detail 🔰 10. In                                                                                | itent to Operate Area 🔰 11.      | Estimated Tax                                          |
| Home<br>Back                                       | 2016 FISHERIES BUSINESS LICEN                                                                                                    | SE - DIRECT MARKETER APPLICAT         | 10N                                                                                                    |                                  | A calculation of your                                  |
| Navigation                                         | Monthly Pay and Report Electing to be a part of the N LOC: or \$100,000 in incention                                                                                                    | Once an amount is er                  | ecurity in the amount                                                                                      | nt of \$50,000 for a cash payme  | estimated taxes will<br><sub>nt,</sub> appear          |
| Logon<br>Logon<br>Fisheries Business Application - | Established Species                                                                                                    | Fread property. All fisheries-related | Estimated Value                                                                                            | Tax Rate (                       | stimated Tax<br>Value x Rate)                          |
| Attachments Add                                    | Developing Species                                                                                                    | Floating Facility Facility Type       | Estimated Value                                                                                            | 0.03<br>Tax Rate                 | 255.00<br>Estimated Tax<br>(Value x Rate)              |
|                                                    |                                                                                                    | Floating Facility                     | 0.00                                                                                                    | 0.01                             | 0.00                                                   |
|                                                    |                                                                                                    |                                       | Total Estimated                                                                                            | d Tax                            | 255.00                                                 |
|                                                    | A license will not be issued withou<br>estimated tax liability.<br>VA - Estimated tax is \$<br>Cash Bond<br>Pre-payment of total es<br>Letter of Credit (LOC)<br>Certificate of Deposit (C<br>Fisheries Business Tax | timated tax<br>D)<br>Bond             | d tax per AS 43.75.055. Please<br>ne amount of<br>kes is under<br>500 the N/A<br>leck box will<br>nonulate | e indicate the method used to so | ecure your<br>Proceed by<br>clicking th next<br>button |
|                                                    | Lienable Real Property  Cancel Save and Fi                                                                                                    | nish Later                            |                                                                                                    | Previous                         | Next                                                   |
|                                                    | * - To increase                                                                                                    | e font size adjust your browse        | r zoom settings                                                                                            |                                  |                                                        |
| Warning: As a                                      | a security feature, this application will t                                                                                                    | ime out after 20 minutes of inactivit | y. Your information will NOT be                                                                            | saved after this time out.       |                                                        |
| State of Alaska myAlaska My Governmy               | ent Resident Business in Alaska V                                                                                                    | isiting Alaska State Employees        |                                                                                                    | <u>State of Alaska</u> ∥€        | ∂ 2013 ∥ <u>Webmaster</u>                              |
|                                                    |                                                                                                    |                                       |                                                                                                    |                                  |                                                        |

#### **Surety Information**

Because you are a sole proprietor, answer is as following image displays. This information is most applicable to larger operations, such as canneries:

| State of Alaska       myAlaska       My Government       Resident       Business in Alaska       Visiting Alaska       State Employees         Alaska Department of Revenue - Tax Division       Revenue Online       Image: Construction       Image: Construction       Image: Construction |                                                                                                    |  |  |  |  |
|----------------------------------------------------------------------------------------------------|----------------------------------------------------------------------------------------------------|--|--|--|--|
| Menu Home Back Help Navigation Logon Fisheries Business Application - Attachments Add                                                                                                    | 8. Facility/Vessel Information       9. Fishery Resource Detail       10. Intent to Operate Area       11. Estimated Tax       12. Surety Information         2016 FISHERIES BUSINESS LICENSE - DIRECT MARKETER APPLICATION         Yes No         On you have an unemployment insurance contribution obligation for employees?         Amount of Surety         Image: State in Surety       S2,000 in surety is required       1         Strety Method         Image: Colspan="2">On you have an unemployment of total required         Image: Colspan="2">Surety Information         Image: Colspan="2">Yes No         Image: Colspan="2">Image: Colspan="2">Yes No         Image: Colspan="2">Image: Colspan="2">Image: Colspan="2"         Image: Colspan="2">Image: Colspan="2"       Image: Colspan="2"       Image: Colspan="2"       Image: Colspan="2"       Image: Colspan="2"       Image: Colspan="2"       Image: Colspan="2"       Imag |  |  |  |  |
| Warning: As<br><u>tate of Alaska myAlaska My Governm</u>                                                                                                    | Cancel       Save and Finish Later       Previous       Next         * - To increase font size adjust your browser zoom settings       *       *       *       *       *       *       *       *       *       *       *       *       *       *       *       *       *       *       *       *       *       *       *       *       *       *       *       *       *       *       *       *       *       *       *       *       *       *       *       *       *       *       *       *       *       *       *       *       *       *       *       *       *       *       *       *       *       *       *       *       *       *       *       *       *       *       *       *       *       *       *       *       *       *       *       *       *       *       *       *       *       *       *       *       *       *       *       *       *       *       *       *       *       *       *       *       *       *       *       *       *       *       *       *       *       *       * <td< th=""></td<>                                                                                                    |  |  |  |  |

#### **Code Plates and Fish Ticket Information**

This screen is where you enter how many code plates you will want to have sent to you, along with the reporting forms, called fish tickets that you will need sent to you. Code plates are the little aluminum tags that are used to imprint the processor code that will be assigned to you. Your processor code is the same as your direct marketer license number assigned by the Dept. of Revenue. Most direct marketers get between 1 and 3 code plates. ADF&G will only print 5 if more than 5 are requested. If you lose them, we can always print more, but you really only need 1 or 2 if you want a spare.

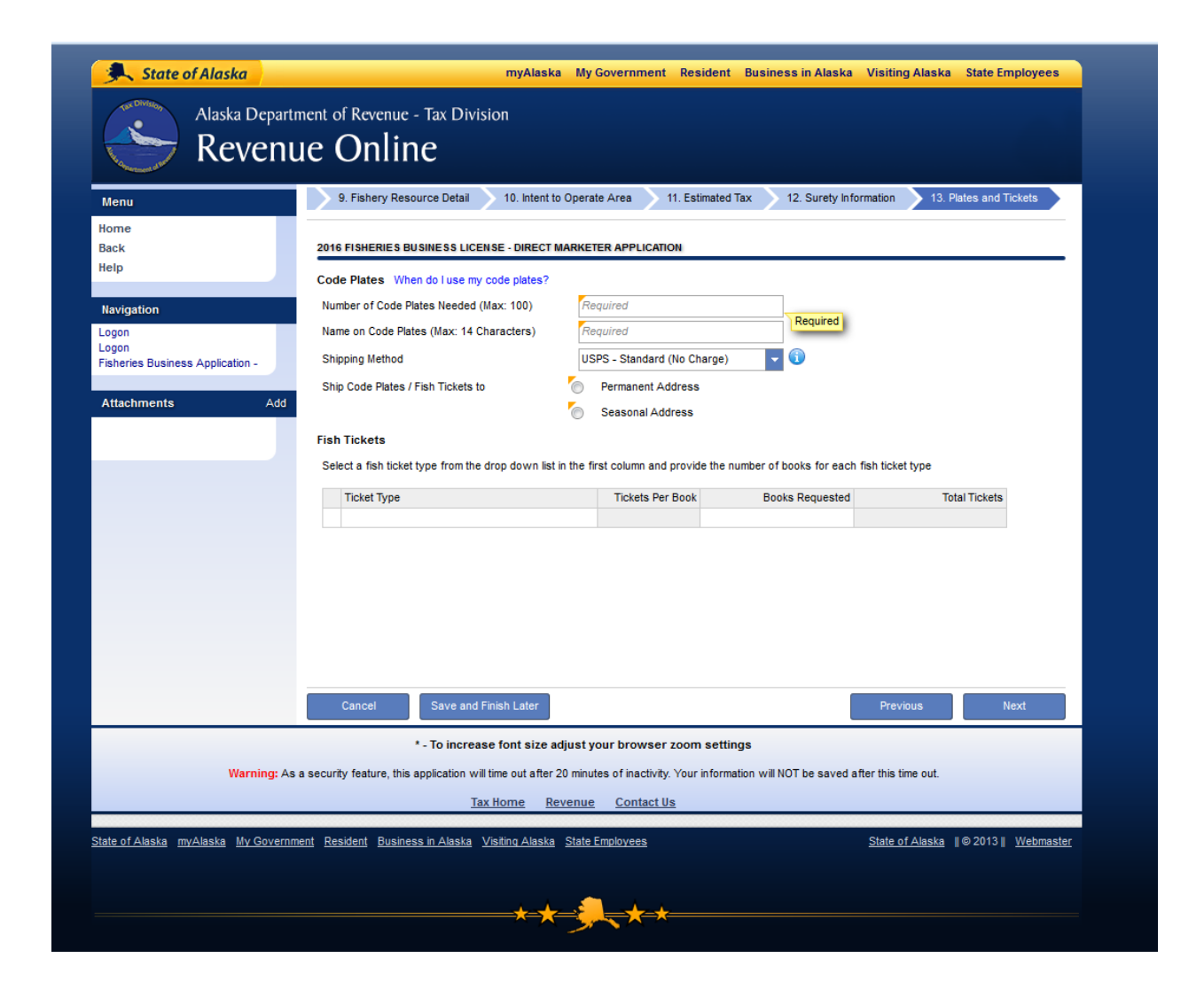

#### **Code Plate Information**

The name on the code plate can be any name you want as long as it is 12 letters or less. It can be your name, your boat name, a business name, your last name, really it's up to you. It's just another way to identify your operation on your code plate.

You will also need to indicate where you would like your permit approval letter, code plates and fish tickets sent to, seasonal or permanent mailing address.

| State of Alaska                            | myAlaska My Government Resident Business in Alaska Visiting Alaska State Employees                                                       |
|--------------------------------------------|----------------------------------------------------------------------------------------------------|
| Alaska Departm                             | ent of Revenue - Tax Division e Online                                                                                                   |
| Menu                                       | 9. Fishery Resource Detail 10. Intent to Operate Area 11. Estimated Tax 12. Surety Information 13. Plates and Tickets                    |
| Home<br>Back                               | 2016 FISHERIES BUSINESS LICENSE - DIRECT MARKETER APPLICATION                                                                            |
| Help                                       | Code Plates When do luse my code plates? 1                                                                                               |
| Navigation                                 | Number of Code Plates Needed (Max: 100)                                                                                                  |
| Logon                                      | Name on Code Plates (Max: 14 Characters) BOAT NAME                                                                                       |
| Logon<br>Fisheries Business Application -  | Shipping Method USPS - Standard (No Charge)                                                                                              |
| Attachmonta Add                            | Ship Code Plates / Fish Tickets to                                                                                                    |
| Attachments Add                            | Seasonal Address                                                                                                    |
|                                            | Fish Tickets                                                                                                    |
|                                            | Select a fish ticket type from the drop down list in the first column and provide the number of books for each fish ticket type          |
|                                            | Ticket Type Tickets Per Book Books Requested Total Tickets                                                                               |
|                                            | Cancel Save and Finish Later Previous Next                                                                                               |
|                                            | * - To increase font size adjust your browser zoom settings                                                                              |
| Warning: As                                | security feature, this application will time out after 20 minutes of inactivity. Your information will NOT be saved after this time out. |
|                                            | Tax Home Revenue Contact Us                                                                                                    |
| <u>State of Alaska myAlaska My Governm</u> | nt Resident Business in Alaska Visiting Alaska State Employees State of Alaska   ©2013   Webmaster                                       |
|                                            |                                                                                                    |
|                                            |                                                                                                    |
|                                            |                                                                                                    |

### **Ordering Fish Tickets**

Fish tickets are carbon copy forms that are required by regulation to be submitted to ADF&G within 7 days after each delivery, or as otherwise specified by the department.

|                                           |                                                                | C <sup>e</sup> Q Search                                                      |
|-------------------------------------------|----------------------------------------------------------------|------------------------------------------------------------------------------|
| State of Alaska                           | myAlaska                                                       | My Government Resident Business in Alaska Visiting Alaska State Employees    |
| Alaska Departu<br>Revenu                  | ment of Revenue - Tax Division<br>Je Online                    |                                                                              |
| Menu                                      | 9. Fishery Resource Detail 10. Intent to                       | Operate Area 11. Estimated Tax 12. Surety Information 13. Plates and Tickets |
| Home<br>Back                              | 2016 FISHERIES BUSINESS LICENSE - DIRECT M                     | ARKETER APPLICATION                                                          |
| Help                                      | Code Plates When do I use my code plates?                      |                                                                              |
| Navigation                                | Number of Code Plates Needed (Max: 100)                        | 1                                                                            |
| Logon                                     | Name on Code Plates (Max: 14 Characters)                       | BOAT NAME                                                                    |
| Logon<br>Fisheries Business Application - | Shipping Method                                                | USPS - Standard (No Charge) 🗸 🛈                                              |
|                                           | Ship Code Plates / Fish Tickets to                             | Permanent Address                                                            |
| Attachments Add                           |                                                                | Seasonal Address                                                             |
|                                           | Fish Tickets                                                   | Click on arrow for                                                           |
|                                           | Select a fish ticket type from the drop down list in           | the first columy drop down menu s for each fish ticket type                  |
|                                           | Ticket Type                                                    | Tickets auested Total Tickets                                                |
|                                           |                                                                |                                                                              |
|                                           |                                                                |                                                                              |
|                                           | A - General Salmon                                             |                                                                              |
|                                           | B - Bristol Bay Salmon                                         |                                                                              |
|                                           | C - Crab                                                       |                                                                              |
|                                           | G - Groundfish                                                 |                                                                              |
|                                           | H - Herring                                                    |                                                                              |
|                                           | M - Miscellaneous Shellfish                                    |                                                                              |
|                                           | P - Pacific Halibut                                            | Previous Next                                                                |
|                                           | S - Shrimp                                                     | our browser zoom settings                                                    |
| Warning As                                | T - Salmon Tender                                              | as of inactivity. Your information will NOT be payed after this time out     |
| warning. As                               |                                                                | es of macuvity. Four information will not be saved after this time out.      |
|                                           | Tax Home Rev                                                   | venue Contact Us                                                             |
| tate of Alaska myAlaska My Governm        | nent <u>Resident Business in Alaska</u> <u>Visiting Alaska</u> | State Employees State of Alaska    © 2013    Webmaster                       |
|                                           |                                                                |                                                                              |
|                                           |                                                                |                                                                              |
|                                           | <del>*</del>                                                   |                                                                              |
|                                           |                                                                |                                                                              |

After you click on the drop down menu, a list of the 10 distinct types of fish tickets will appear. The fishery(ies) for which you have a valid CFEC permit will determine what types of tickets you will need. If you are unsure, you can always pick your best guess. ADF&G verifies fish ticket type by CFEC permit, so even if you pick the wrong one, ADF&G will make sure to send you the ones that you need. Most fisherman won't go through a whole book in a year, so only select one book. If you are getting low and need more as the season develops, simply call ADF&G and request another book. Just call ADF&G at 907-465-6131.

| State of Alaska                     | myAlaska My Government Resident Business in Alaska Visiting Alaska State Employees                                                         |
|-------------------------------------|----------------------------------------------------------------------------------------------------|
| Alaska Departr<br>Revenu            | nent of Revenue - Tax Division<br>IE Online                                                                                                |
| Menu                                | 9. Fishery Resource Detail > 10. Intent to Operate Area > 11. Estimated Tax > 12. Surety Information > 13. Plates and Tickets              |
| Home<br>Back                        | 2016 FISHERIES BUSINESS LICENSE - DIRECT MARKETER APPLICATION                                                                              |
| Help                                | Code Plates When do I use my code plates?                                                                                                  |
| Navigation                          | Number of Code Plates Needed (Max: 100) 1                                                                                                  |
| Logon                               | Name on Code Plates (Max: 14 Characters) BOAT NAME                                                                                         |
| Fisheries Business Application -    | Shipping Method USPS - Standard (No Charge) 🗸 🗊                                                                                            |
| Attachments Add                     | Ship Code Plates / Fish Tickets to    Permanent Address                                                                                    |
|                                     | Seasonal Address 5                                                                                                    |
|                                     | Fish Tickets                                                                                                    |
| 4                                   | Select a fish ticket type from the drop down list in the first column and provide the number of books for each fish ticket type            |
|                                     | 1-1 of 1 Show Errors                                                                                                    |
|                                     | A - General Salmon 25 1 0                                                                                                    |
|                                     | Required                                                                                                    |
|                                     | _                                                                                                    |
|                                     | 6                                                                                                    |
|                                     |                                                                                                    |
|                                     |                                                                                                    |
|                                     | Cancel Save and Finish Later Previous Next                                                                                                 |
|                                     | * - To increase font size adjust your browser zoom settings                                                                                |
| Warning: As                         | a security feature, this application will time out after 20 minutes of inactivity. Your information will NOT be saved after this time out. |
|                                     | Tax Home Revenue Contact Us                                                                                                    |
| State of Alaska myAlaska My Governm | ent Resident Business in Alaska Visiting Alaska State Employees State of Alaska ∥©2013∥ Webmaster                                          |
|                                     |                                                                                                    |
|                                     |                                                                                                    |
|                                     | <del>*_*</del> *_*                                                                                                    |
|                                     |                                                                                                    |
|                                     |                                                                                                    |
|                                     |                                                                                                    |

#### **Payment Information**

The fee for a Direct Marketer Permit is \$25. At this time, the state is unable to accept debit card or credit card purchases. Instead, the state deducts payment directly from a bank account through ACH transfer. You will need to pay for your application at this time by entering your bank account information on this screen. Currently, you must enter bank account information here in order to move on to the next step and finalize the application. If you do not have a bank account, please save your application and contact the Dept. of Revenue to make alternate payment arrangements at 907-465-2320 and ask for the fish group.

| State of Alaska                                                       | myAlaska My Government Resident Business in Alaska Visiting Alaska State Employees                                                                     |
|-----------------------------------------------------------------------|----------------------------------------------------------------------------------------------------|
| Alaska Depa<br>Reven                                                  | rtment of Revenue - Tax Division<br>Tue Online                                                                                                    |
| Menu                                                                  | II 10. Intent to Operate Area 11. Estimated Tax 12. Surety Information 13. Plates and Tickets 14. License Fee Payment                                  |
| Home<br>Back<br>Help                                                  | Use the check image below to fill out your banking information and submit an online ACH debit payment.<br>NOTE: credit card payments are not accepted. |
| Navigation                                                            |                                                                                                    |
| Logon<br>Logon<br>Fisheries Business Application -<br>Attachments Add | Payment Date 17-May-2016 PAY TO THE State of Alaska 2500                                                                                               |
|                                                                       | MEMO: Tax period end December 31, 2016 Bank Account Type Routing Number Account Number Confirm                                                         |
|                                                                       | Required Required Required                                                                                                    |
|                                                                       |                                                                                                    |
|                                                                       | Cancel Save and Finish Later Previous Next                                                                                                    |
|                                                                       | * - To increase font size adjust your browser zoom settings                                                                                            |
| Warning:                                                              | As a security feature, this application will time out after 20 minutes of inactivity. Your information will NOT be saved after this time out.          |
|                                                                       |                                                                                                    |

Use the drop down menu to select the bank account type. The Routing number is used to identify who your bank is. If you have a checkbook handy, the routing number is first number and the second number (usuallu separated by a colon) is your individual bank account number. If you don't know your banks routing number, they are pretty easy to obtain by typing the name of your bank and then the words "routing number" into an internet search engine.

| 🔍 State of Alaska                                             | myAlaska My Government Resident Business in Alaska Visiting Alaska State Employees                                                                     |  |  |  |
|---------------------------------------------------------------|----------------------------------------------------------------------------------------------------|--|--|--|
| Alaska Department of Revenue - Tax Division<br>Revenue Online |                                                                                                    |  |  |  |
| Menu                                                          | i 10. Intent to Operate Area 11. Estimated Tax 12. Surety Information 13. Plates and Tickets 14. License Fee Payment                                   |  |  |  |
| Home<br>Back<br>Help                                          | Use the check image below to fill out your banking information and submit an online ACH debit payment.<br>NOTE: credit card payments are not accepted. |  |  |  |
| Navigation                                                    |                                                                                                    |  |  |  |
| Logon<br>Logon<br>Fisheries Business Application -            | Payment Date 17-May-2016                                                                                                    |  |  |  |
| Attachments Add                                               | ORDER OF State of Alaska 25.00                                                                                                    |  |  |  |
|                                                               | WELLS FARGO BANK, NA                                                                                                    |  |  |  |
|                                                               | MEMO: Tax period end December 31, 2016                                                                                                    |  |  |  |
|                                                               | Bank Account Type Routing Number Account Number Account Number Confirm                                                                                 |  |  |  |
|                                                               | Checking 121000248 123456 123356                                                                                                    |  |  |  |
| 1                                                             | 2 3 4                                                                                                    |  |  |  |
|                                                               | Cancel Save and Finish Later Previous Next                                                                                                    |  |  |  |
|                                                               | * - To increase font size adjust your browser zoom settings                                                                                            |  |  |  |
| Warning: As                                                   | a security feature, this application will time out after 20 minutes of inactivity. Your information will NOT be saved after this time out.             |  |  |  |
|                                                               | Tax Home Revenue Contact Us                                                                                                    |  |  |  |
| state of Alaska myAlaska My Governm                           | nent Resident Business in Alaska Visiting Alaska State Employees State of Alaska   © 2013    Webmaster                                                 |  |  |  |
|                                                               |                                                                                                    |  |  |  |

### **Finalizing and Submitting the Application**

This screen contains two checkboxes that are statements agreeing to terms and conditions of being granted the permit.

| ne                                        |                                                                                                    |
|-------------------------------------------|----------------------------------------------------------------------------------------------------|
| :k                                        | SUMMARY                                                                                                    |
| p                                         | Please review the information you have provided below before submitting your application.<br>You will be able to print your application on the next screen.<br>APPLICANT INFORMATION |
| on<br>on<br>reries Business Application - | Name FISHERMAN, GOOD                                                                                                    |
|                                           | D Type Social Security Number                                                                                                    |
| tachments Add                             | ID Number                                                                                                    |
|                                           | Application Being Filed FBL Application - Direct Marketer                                                                                                    |
|                                           | License/Permit Fee 1 \$25.00                                                                                                    |
|                                           | Estimated Tax Bond Amount Due \$0.00                                                                                                    |
|                                           | Surety Bond Amount Due \$0.00 3 ELECTRONIC SIGNATURE                                                                                                    |
|                                           | Ence submitted, the information on this application cannot be changed by the<br>applicant, I acknowledge that Have reviewed all information that I provided on this                  |
|                                           | By checking this box, I declare under penalty of perjury that this application is true, correct, and complete given all known information.                                           |
|                                           | Cancel Save and Finish Later Previous Submit                                                                                                    |
|                                           | * - To increase font size adjust your browser zoom settings                                                                                                    |
| Warning: As                               | a security feature, this application will time out after 20 minutes of inactivity. Your information will NOT be saved after this time out.                                           |
|                                           | <u>Tax Home Revenue Contact Us</u>                                                                                                    |
| of Alaska myAlaska My Governn             | nent Resident Business in Alaska Visiting Alaska State Employees State of Alaska   @ 2013    Webmaster                                                                               |
|                                           |                                                                                                    |

Once you have clicked on the "Submit button the following window will display:

| State of Alaska                                                                                                    | myAlaska My Government Resident Business in Alaska Visiting Alaska State Employees                                                                                                    |  |  |
|----------------------------------------------------------------------------------------------------|----------------------------------------------------------------------------------------------------|--|--|
| Alaska Departr<br>Revenu                                                                                                    | nent of Revenue - Tax Division<br>IE Online                                                                                                    |  |  |
| Menu<br>ATT<br>Home<br>Back<br>Help<br>AKT<br>ATT<br>Data: slhutter<br>RunDate: 26-Oct-2015<br>Navigation<br>ATT<br>Logon<br>Request<br>Attachments<br>Add | <page-header> DECIDENCE CALCINGUES CONTINUES CONTINUES OF CONTINUES OF CONTINUE</page-header> |  |  |
| Warning: As                                                                                                    | * - To increase font size adjust your browser zoom settings<br>a security feature, this application will time out after 20 minutes of inactivity. Your information will NOT be saved after this time out.<br><u>Tax Home Revenue Contact Us</u>                                                                                                    |  |  |

Please enter a valid email address to send a confirmation email verifying submission of your direct marketer application and click OK.

If you have successfully submitted an application the following screen will appear:

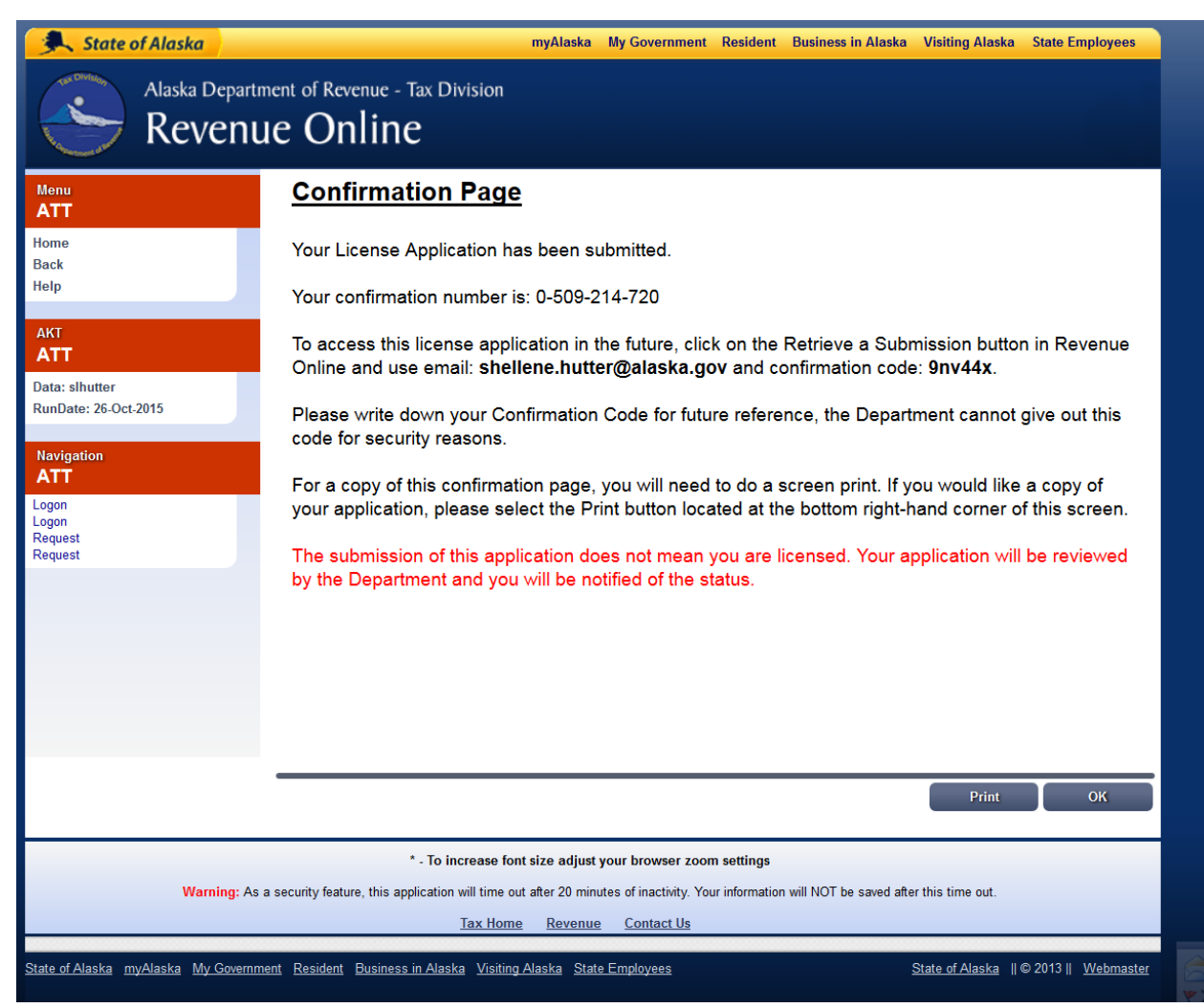

From here, you can elect to print your application or not.

If you would like to confirm that Dept. of Revenue has received your application please contact the Department of Revenue at 907-465-2320 or email <u>dor.tax.fishexcise@alaska.gov</u>

### **Additional Information:**

A direct marketer license from Dept. of Revenue is defined by statue (43.75.020(c)) and is associated with a particular fisherman and vessel. If you fish from multiple vessels, <u>separate Direct Marketer Licenses must be obtained from the Dept. of Revenue</u>.

As the license/permit holder the fisherman is responsible for ensuring that you comply with all regulations and reporting requirements applicable to your operation.

Proper record keeping will help when the time comes to complete the annual reports that are required by the Dept. of Revenue and ADF&G. An annual tax return is required to be submitted to DOR by March 31<sup>st</sup>, as well as any other applicable taxes, such as the salmon enhancement (SET) tax. You may find it helpful to review these forms ahead of time, so you can make sure to keep your records in a manner that will make these reports easy to complete when the time comes. You can contact the Department of Revenue at 907-465-2320, option 4 or by email at: <u>dor.tax.fishexcise@alaska.gov</u>

ADF&G requires a COAR report that details your operations activities. The easiest way to think of the COAR report is for any fish you write a fish ticket for under your processor code, those fish will need to be on your COAR report, which is due by April 1<sup>st</sup> of the year following your activity.

If anything comes up mid-season, please do not hesitate to contact ADF&G with your questions. We can be reached at 907-465-6131 or email: <u>dfg.seafood-coord@alaska.gov</u>

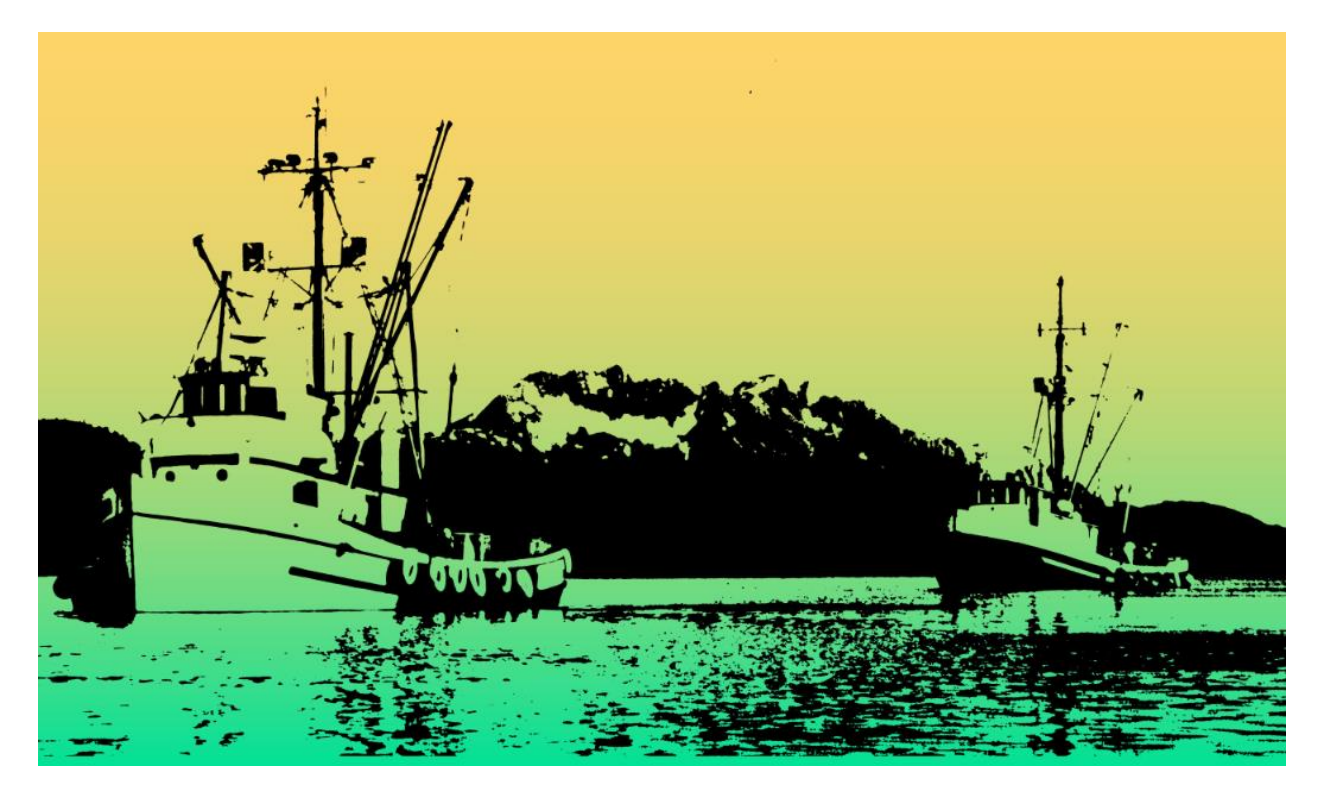

#### On behalf of ADF&G have a safe and great season!